# 2014

MINISTERIO DE COMERCIO EXTERIOR Y TURISMO - MINCETUR

Ventanilla Única de Comercio Exterior - VUCE

# MANUALDEUSUARIOEXTRANET - ENTIDAD

Este Manual sirve de guía para los Usuarios Extranet con Rol de Supervisor de la Entidad, quienes tienen a su cargo la creación de nuevos Usuarios Secundarios Extranet y dar mantenimiento a los Roles de éstos.

# **CAMBIO DE VERSIÓN**

| Id | Cambio                  | Motivo | Fecha      |
|----|-------------------------|--------|------------|
| 1  | Creación del Manual     |        | 14/09/2010 |
| 2  | Modificación del Manual |        | 01/04/2013 |
| 3  | Modificación del Manual |        | 17/03/2014 |
|    |                         |        |            |
|    |                         |        |            |

| Fecha de Actualización: 17/03/2014 12:05 | Versión: 1.1.0 | ME-ENT-01-FM |
|------------------------------------------|----------------|--------------|
| Preparación: Control de Calidad/my.      | Página 2 de 52 | MINCETUR     |

# **CONTENIDO**

| I.   | Introduce | ión                                            | 4  |
|------|-----------|------------------------------------------------|----|
| II.  | Acceso a  | Menú Extranet - SUNAT                          | 4  |
| П    | .1. OPC   | IONES LIBRES                                   | 5  |
|      | II.1.1    | Consulta de RUC                                | 5  |
|      | II.1.2    | Consulta Múltiple de RUC                       |    |
|      | II.1.2.1  | . CONSULTA MÚLTIPLE MEDIANTE EL INGRESO MANUAL |    |
|      | II.1.2.2  | . CONSULTA MÚLTIPLE MEDIANTE ARCHIVO           | 16 |
| III. | Admin     | istrador de Clave Extranet                     | 21 |
| II   | I.1. CON  | SULTAS Y TRANSACCIONES                         | 24 |
|      | III.1.1.  | Administración del Menú                        | 25 |
|      | III.1.1.  | I. MANTENIMIENTO DE ROLES                      | 26 |
|      | III.1.1.  | 2. ASIGNACIÓN DE PERMISOS                      |    |
|      | III.1.1.  | 3. QUITAR DE PERMISOS                          |    |
|      | III.1.2.  | Usuarios Secundarios Extranet                  |    |
|      | III.1.2.  | I. NUEVO USUARIO SECUNDARIO EXTRANET           | 43 |
|      | III.1.2.  | 2. MODIFICACIÓN DE USUARIO SECUNDARIO EXTRANET |    |
|      | III.1.3.  | Cambio Clave                                   |    |
| IV.  | Usuari    | o Secundario Extranet                          | 50 |
| IN   | /.1. CAN  | IBIO DE CLAVE                                  | 51 |

| Fecha de Actualización: 17/03/2014 12:05 | Versión: 1.1.0 | ME-ENT-01-FM |
|------------------------------------------|----------------|--------------|
| Preparación: Control de Calidad/my.      | Página 3 de 52 | MINCETUR     |

## MANUAL DE USUARIO EXTRANET - ENTIDAD

#### I. Introducción

Para la obtención del Documento Resolutivo a través del Sistema VUCE el Usuario (Exportador/Importador) interactúa con la Entidad. Para ello, la Entidad solicita a la Superintendencia Nacional de Administración Tributaria – SUNAT le genere un Usuario Extranet con Rol de Supervisor quien podrá cambiar, obtener y generar una nueva clave de acceso al menú de extranet.

El presente Manual de Usuario explica el procedimiento para que en la Entidad el Usuario Extranet cree a los Usuarios Secundarios y les asigne los roles que le darán acceso a la VUCE, permitiéndoles consultar, evaluar o absolver los trámites de Mercancías Rentringidas.

## II. Acceso al Menú Extranet - SUNAT

Para ingresar al Menú Extranet de la SUNAT el Usuario Extranet de la Entidad debe conectarse a Internet y consignar la siguiente dirección web: <u>https://www.sunat.gob.pe/cl-at-etmenu/</u>.

| O - Merclevet MAL - VIII | and the second second se                                                                                                    | ICAHADA BER AN |
|--------------------------|----------------------------------------------------------------------------------------------------|----------------|
| + + C & http://www.pure  | gobge/d-#-etmenu/                                                                                                    | 4) #           |
| aller de substatues ,    | ELERWENDO D A SUMAT COTRANET EN LINEA.<br>reales con comodiciad » segundad sus Consultas y transacciones.<br>Querteres lahres     Consulta en altiple de AJC.                                                                                                    |                |
| mant (down)              | E Categoria 2014 - Bodor Mario<br>Todel Ino Davadrop Nana-andro<br>Caregorithin ori Universit Kashar 1,2 a suparan Saturge i a suparan Saturge i a suparan S |                |
|                          |                                                                                                    |                |

| Fecha de Actualización: 17/03/2014 12:05 | Versión: 1.1.0 | ME-ENT-01-FM |
|------------------------------------------|----------------|--------------|
| Preparación: Control de Calidad/my.      | Página 4 de 52 | MINCETUR     |

| Producto: Manual de Usuario Extranet - SUNAT  |  |
|-----------------------------------------------|--|
| Asunto: Ventanilla Única de Comercio Exterior |  |
|                                               |  |

#### II.1. OPCIONES LIBRES

Por defecto se muestra activa la pestaña **Opciones Libres**, que permite realizar la búsqueda de determiando RUC o múltiples RUCs.

#### Consultas

Para ello, dar clic sobre una de éstas Consulta de RUC, Consulta múltiple de RUC,.

| ● a bless (enset - 1070) ×                                                                                                    |                                                                                                    | 10C2-133             |
|----------------------------------------------------------------------------------------------------|----------------------------------------------------------------------------------------------------|----------------------|
| <ul> <li>C &amp; http://www.sunat</li> <li>S C &amp; S &amp; S &amp; S &amp; S &amp; S &amp; S &amp; S &amp; S &amp; S</li></ul> | gob.ge/d-a-emenu/                                                                                                    | serie de de deserver |
| au                                                                                                    |                                                                                                    |                      |
| Street salari siraa                                                                                                    | ELENVENIDO A SUNAF EXTRANET EN LINEA.<br>realizadores datares laboras<br>Consultar en filo: Consulta malaye en fujo. |                      |
| Unant Colored                                                                                                    | E Country to 214 - BUANT MINU                                                                                        |                      |
|                                                                                                    | Todas las Darachos Reservative                                                                                       |                      |
| Dent :<br>(Your Same)<br>Constitution                                                                                            |                                                                                                    |                      |
|                                                                                                    |                                                                                                    |                      |
|                                                                                                    |                                                                                                    |                      |

#### II.1.1 Consulta de RUC

Al dar clic sobre esta opción *Consulta de RUC, Consulta múltiple de RUC,* se podrá realizar la búsqueda por determinado Número de RUC, Tipo y Número de Documento de Identidad o por Nombre o Razón Social.

| Fecha de Actualización: 17/03/2014 12:05 | Versión: 1.1.0 | ME-ENT-01-FM |
|------------------------------------------|----------------|--------------|
| Preparación: Control de Calidad/my.      | Página 5 de 52 | MINCETUR     |

| • - Menuferant MAN =                    | ig/e                                                                                                    |
|-----------------------------------------|----------------------------------------------------------------------------------------------------|
| C & http://www.sunat                    | gobgeld # mmmu? 🗳                                                                                                    |
| SOL                                     |                                                                                                    |
| URINAL JANAGAMA                         | ILLINGSIDD & SUBAT EXTRANT EXTRANT AN LINEA,<br>reading can comodularly sugardial sub Consultan y transactiones.       |
| WLEY COUNT                              | E Contradit 2014 - ADAM MAD                                                                                            |
| Maxami I<br>Claire I<br>[Tomas, Resert] | Tood to been na Averago<br>Compatible con Deleval Referent Lif o secondo, Inference 5 o secondo, Spece 7.3, Stable 3.8 |
| Constances                              |                                                                                                    |
|                                         |                                                                                                    |
|                                         |                                                                                                    |
|                                         |                                                                                                    |
|                                         |                                                                                                    |
|                                         |                                                                                                    |
|                                         |                                                                                                    |
|                                         |                                                                                                    |
|                                         |                                                                                                    |
|                                         |                                                                                                    |

Para ello, seleccionar el criterio de búsqueda marcando en el círculo que se muestra en el extremo izquierdo 
.

| Contracting on all scannes                                                                                                    |                                                                                                    |  |
|----------------------------------------------------------------------------------------------------|----------------------------------------------------------------------------------------------------|--|
| <ul> <li>Normers de Roff</li> <li>Hors Millerson de Oscamento de<br/>Internadad</li> <li>Normers de Cascal de General 4</li> <li>Normers e Rasin Tructal</li> </ul> | And an and a second second sec |  |
|                                                                                                    |                                                                                                    |  |
|                                                                                                    |                                                                                                    |  |
|                                                                                                    |                                                                                                    |  |
|                                                                                                    |                                                                                                    |  |
|                                                                                                    |                                                                                                    |  |

#### Número de RUC

Consignar el número del RUC para en seguida ingresar el código que se muestra en la imagen y dar clic en el botón Busor.

| Fecha de Actualización: 17/03/2014 12:05 | Versión: 1.1.0 | ME-ENT-01-FM |
|------------------------------------------|----------------|--------------|
| Preparación: Control de Calidad/my.      | Página 6 de 52 | MINCETUR     |

| ™ LUPK IIM Inte |
|-----------------|
|                 |
|                 |
|                 |
|                 |
|                 |
|                 |
|                 |

En el área inferior se muestran los datos del RUC solicitado.

| Consulta RUC -                                                   | Google Chome                                           |            |                     |                                                       |         | b         |      |
|------------------------------------------------------------------|--------------------------------------------------------|------------|---------------------|-------------------------------------------------------|---------|-----------|------|
| a www.sunat                                                      | gob.pe/id-ll-fune                                      | 59974656   | 2500Alar            |                                                       |         |           |      |
| Demana and                                                       | LAGUERA-                                               |            |                     |                                                       |         |           |      |
| · Niewro de B                                                    | uc.                                                    | 2028299    | 6329                | Ingress el código<br>que se muestra an<br>la insagen: | WH      | GC        | Bate |
| Discov Norman                                                    | o de Gacainanto de<br>al anal de Lisennia 🕈            |            |                     | Autosce subpr                                         |         |           |      |
| 🛛 Niedre i Ra                                                    | ain Durated                                            |            |                     |                                                       |         |           |      |
| Némero de BOC:<br>Tipe<br>Contrélepente:<br>Nemère<br>Coreceluit | DOSERRED - FAM<br>BOCINDAD ANDREW<br>FAMILIDEURTRIX S. | WEHE448781 | ik 5-8              |                                                       |         |           |      |
| Fache de<br>Teachipteler                                         | 1471271008                                             |            | Findha de Inicia de | Actuales                                              | 82/0810 | 10.5      |      |
| Extado del<br>Contribuyente i                                    | ACTIVE                                                 |            |                     |                                                       |         |           |      |
| Contribupente:                                                   | 1440ED0                                                |            |                     |                                                       |         |           |      |
| Describe del<br>Destrito Piscali                                 | IN WARDAL MEL                                          | H 180-31   | si uwa ubawron u    | INA - LUMA - LUNCE                                    |         |           |      |
| Sistemo de<br>Evripión de<br>Comprobarter                        | menutration and the                                    | (12401)    | Actividad de Cam    | eros Estenen                                          | INTOWS  | 004/09041 | x204 |
| Soltabilitade                                                    | COMPUTATIONS                                           |            |                     |                                                       |         |           |      |
|                                                                  |                                                        |            |                     |                                                       |         |           |      |

También permite visualizar la Información Histórica, Deuda Coactiva, Omisiones Tributarias, Cantidad de Trabajadores, Representante(s) Legal(es), Actas Probatorias y Establecimiento(s) Anexo(s) dando clic en los botones respectivos.

Además, de visualizar la información puede ser impresa (dando clic en *verson Impremie*) o enviada a un correo electrónico (consignando la dirección 🗠 \*\*\*\*\*).

| Fecha de Actualización: 17/03/2014 12:05 | Versión: 1.1.0 | ME-ENT-01-FM |
|------------------------------------------|----------------|--------------|
| Preparación: Control de Calidad/my.      | Página 7 de 52 | MINCETUR     |

|                                                                                                    | Contract of the later | T-r                                                   |                   |      |
|----------------------------------------------------------------------------------------------------|-----------------------|-------------------------------------------------------|-------------------|------|
| awww.muwidop.be/g-g-g-gau                                                                                                    | mmeringer             | 12.85                                                 |                   |      |
| CREMENCING OF RESIDENCES                                                                                                    |                       |                                                       |                   |      |
| * Nievers de RUC                                                                                                    | 20262996329           | Ingress of statigs<br>gas as examples a<br>fairingers | WIGC              | (Bea |
| Thes y Mireson do Documento de<br>Identidad<br>(Concentra functional de Disconter, •                                                                                                    |                       | Zehercer osdige                                       |                   |      |
| Rowley & Razie Social                                                                                                    |                       |                                                       |                   |      |
| Inizia<br>Inclusion<br>Mission al IV-1 Inizia (Inizia)<br>Induced Discretistical Age<br>Induced Discretistical Age                                                                                                    | nt de Aperlas de la   | aanoola da 90×10.0.00 <sup>+</sup> 8000; e.p          | en 64 0 (195 2013 |      |
|                                                                                                    | auto Standje          | (Selecter Trialetter)                                 | Garanes in Treber |      |
| Service Service Se | avan one in a         | Tenerriy Dankersens                                   |                   |      |
| 2                                                                                                    |                       |                                                       |                   |      |
| THE REAL PROPERTY.                                                                                                    |                       | time + mail                                           | ATLANT            |      |
|                                                                                                    | Commission            | C SUNAT 1887 - 2014                                   |                   |      |

#### Tipo y Número de Documento de Identidad

En caso la persona tenga un documento diferente a RUC, seleccionar primero el **Tipo** de Documento de la lista desplegable y luego consignar el **Número**.

| Concurts RUC - Doogle Desire                                                                                                    | ls                                                                    | - 1/B <b>- 6</b> 0 |
|----------------------------------------------------------------------------------------------------|-----------------------------------------------------------------------|--------------------|
| www.trauty.dop.br./q-p-parameter/620                                                                                                    | QA1es                                                                 |                    |
| ACTUALIZE IN BURGINGAL                                                                                                    |                                                                       |                    |
| Nevers de RIC<br>Tips e Mjerers de Documento de<br>Tecnines routines de Landon<br>Commente routines de Landon<br>Commente Commente<br>Estarra<br>Parterne<br>Esta Departerne<br>Esta Departerne | Ingene di nollan<br>generale di Angen<br>la magani<br>Anteccar occiga | . And              |
|                                                                                                    |                                                                       |                    |
|                                                                                                    |                                                                       |                    |
|                                                                                                    |                                                                       |                    |
|                                                                                                    |                                                                       |                    |
|                                                                                                    |                                                                       |                    |
|                                                                                                    |                                                                       |                    |

En el caso, se seleccionó por **Documento Nacional de Identidad** y se consignó el número. Después ingresar el código que se muestra en la imagen y se da clic en el botón Buscar .

| Fecha de Actualización: 17/03/2014 12:05 | Versión: 1.1.0 | ME-ENT-01-FM |
|------------------------------------------|----------------|--------------|
| Preparación: Control de Calidad/my.      | Página 8 de 52 | MINCETUR     |

| © Consulta RUC - Google Chome                                                                                                    | iciii ata                          |
|----------------------------------------------------------------------------------------------------|------------------------------------|
| 🗄 www.sunat.gob.ge/d-th.fitmininuo/jo/500Allas                                                                                                    |                                    |
| INTERIOR DE RÉSULTERA.                                                                                                    |                                    |
| Normers og 650     Secondario de     Secondario de Saccionanto de     Secondario de Saccionanto de     Secondario de Saccionanto de Saccionanto de Sacc | Indexes a Coding OXCT (CCC) (Inc.) |
|                                                                                                    |                                    |
|                                                                                                    |                                    |
|                                                                                                    |                                    |
|                                                                                                    |                                    |
|                                                                                                    |                                    |
|                                                                                                    |                                    |

Mostrando algunos datos del Contribuyente que tiene el Número de RUC consultado, como son el **Nombre / Razón Social, Ubicación** y **Estado**.

| and the second second se |                                                                 |                                                     |           |                               |
|----------------------------------------------------------------------------------------------------|-----------------------------------------------------------------|-----------------------------------------------------|-----------|-------------------------------|
| www.sunat.gob.pe/                                                                                                    | d-th-furnessnarus/jo/5004lias                                   |                                                     |           |                               |
| NUMBER OF STREET                                                                                                    | A)                                                              |                                                     |           |                               |
| Namero da RAC<br>Rajo y Número de Dieca<br>Edentidad<br>Decisionario Valuaria da                                                                                                    | mento de<br>Inential • 073001.06                                | Ingress el ciellos<br>que se mudelra e<br>la magnes | JORT      |                               |
|                                                                                                    |                                                                 |                                                     |           |                               |
|                                                                                                    | NU ACIÓN DU SOL                                                 | TREPLYCHTCS                                         |           |                               |
|                                                                                                    | nti ac 20m fil. for                                             | TRIBUTENTES                                         |           | 1414                          |
| - <b>**</b>                                                                                                    | nti ación fic gia<br>Banka / Baile I                            | TRIMPFENTES<br>Now                                  | Matanzila | La 1 de<br>Estado             |
| (contraction)                                                                                                    | IN LACIÓN DE CO<br>Bunker / Barde /<br>Lana delas atorica TRADA | TREAST AT LS                                        | Miccilia  | L + ) da<br>Erfette<br>Active |

Al dar clic sobre el Número de RUC (columna **Ruc**), se muestra en detalle los datos de éste.

| Fecha de Actualización: 17/03/2014 12:05 | Versión: 1.1.0 | ME-ENT-01-FM |
|------------------------------------------|----------------|--------------|
| Preparación: Control de Calidad/my.      | Página 9 de 52 | MINCETUR     |

| Corosite MIC - Goog                                                                                                    | Re Chrome                                           |                                                                                 | 1                                  |            |
|----------------------------------------------------------------------------------------------------|-----------------------------------------------------|---------------------------------------------------------------------------------|------------------------------------|------------|
| 🗋 www.sunat.gob                                                                                                    | peril film                                          | numenus/jer5004Ras                                                              |                                    |            |
| damanos of sing                                                                                                    | inter.                                              |                                                                                 | - 200                              |            |
| 😸 Mánuro de ROC                                                                                                    |                                                     |                                                                                 | por la manatra en EPQX             | 1000       |
| Taso y Risermo de<br>O Identidad<br>Decematos hacion                                                                              | Documento de<br>el culturator 1                     | -                                                                               | Reference under                    |            |
| · Niedra i Karlo I                                                                                                    | lected                                              | MORECA UURA                                                                     |                                    |            |
| Type Cantording worker<br>Type de Discommentary<br>Rendere Connantial<br>Percha de Discompation<br>Estado del<br>Contreba pantari | DENADAR NOT<br>DES FYRICAR<br>DESTRICTOR<br>ACTIVIZ | ULLE, ESI ARDOLIS<br>E - LINE ARMER HEREN TRABA<br>Fecha de Donis de Robidades. | 38.98.053                          |            |
| Contribuyante:                                                                                                    | HARIDO                                              |                                                                                 |                                    |            |
| Directatio dal<br>Dormalia Head                                                                                                   | ##01,0%Sec1                                         | 01 25 04 30020 MPD, 154 WHB, 46                                                 | SKIDHLING CIME - LIME - LUTIONICHO |            |
| Solama da Emisión<br>da Comprobación                                                                                              | MARLAL.                                             | Astronizal de Comercio Estamon                                                  | BDI ACTIVIDAD                      |            |
| Soture de<br>Contabilidad                                                                                                    | 11094AL                                             | Profession o Official                                                           | INCOMPLEX & OCLASSICILY OF REPORTS | <b>4</b> 4 |
| Activitation)<br>Economic(c)                                                                                                    | 200001-00                                           | N THINK - OTHER ACTIVITIES D                                                    | HARRINGES NO. 1                    |            |
| Comprohentes de<br>Page s/aid. de                                                                                                 | RECIED FOR                                          | HONDE MIDE *                                                                    |                                    |            |

#### Nombre o Razón Social

Para realizar la búsqueda por **Nombre o Razón Social** se consigna ese dato en el cuadro de texto.

| nere de REC<br>1 a Número de Documento de<br>estates<br>coloris frazinal de Decettor •<br>rére à Razin Social |   | Reference of office E T R 1 |
|----------------------------------------------------------------------------------------------------|---|-----------------------------|
| NEW CREEK SOCIET                                                                                              | 1 |                             |
|                                                                                                    |   |                             |
|                                                                                                    |   |                             |
|                                                                                                    |   |                             |
|                                                                                                    |   |                             |
|                                                                                                    |   |                             |
|                                                                                                    |   |                             |

Luego, ingresar el Código que se muestra en la imagen y dar clic en Buscer .

| Fecha de Actualización: 17/03/2014 12:05 | Versión: 1.1.0  | ME-ENT-01-FM |
|------------------------------------------|-----------------|--------------|
| Preparación: Control de Calidad/my.      | Página 10 de 52 | MINCETUR     |

| Concurts AUC - Doogne Chrome                                                  |                       |                                                                                                    |
|-------------------------------------------------------------------------------|-----------------------|----------------------------------------------------------------------------------------------------|
| www.sunat.gob.pe/d-0-0                                                        | metamoucija/500Allier |                                                                                                    |
| CROMERCON IN RESIDENCE.                                                       |                       |                                                                                                    |
| Bievers de RIC                                                                |                       | Ingress stadigs ETRIET                                                                                                    |
| Tipe a Million de Documento<br>I destidad<br>Generalitas filancias de transfi | **                    | Befaster under                                                                                                    |
| it Rainfare i Rassin Northi                                                   | MONICA LLINA          |                                                                                                    |
|                                                                               |                       | and the second second se |
|                                                                               |                       |                                                                                                    |
|                                                                               |                       |                                                                                                    |
|                                                                               |                       |                                                                                                    |
|                                                                               |                       |                                                                                                    |
|                                                                               |                       |                                                                                                    |
|                                                                               |                       |                                                                                                    |
|                                                                               |                       |                                                                                                    |

Entonces se mostrará una Relación de Contribuyentes cuyo Nombre o Razón Social contenga lo consignado para la búsqueda.

|                                                                                                    | Google Lauren                                                                                                    |                                                                                                    |                                                                                                    | 010 00                                                                                                    |
|----------------------------------------------------------------------------------------------------|----------------------------------------------------------------------------------------------------|----------------------------------------------------------------------------------------------------|----------------------------------------------------------------------------------------------------|----------------------------------------------------------------------------------------------------|
| www.survet                                                                                                    | gob.pe/d-thilmn                                                                                                    | ununuçğa 500Allas                                                                                                    |                                                                                                    |                                                                                                    |
| NUMBER OF T                                                                                                    | CHILDRAN .                                                                                                    |                                                                                                    |                                                                                                    |                                                                                                    |
| Niesers de R<br>Nas y Nieser<br>Identidad<br>Dictoraris h                                                                                                    | DE<br>19 de Oscarante da<br>20 sei la Itaritat +                                                                                                    |                                                                                                    | ingress al estage<br>and se estanding of YE<br>formagees                                                                                                    | UA 🔤 📾                                                                                                    |
| Bordeni é Ra                                                                                                    | oden Seccial                                                                                                    | MONICA LUNA                                                                                                    |                                                                                                    |                                                                                                    |
|                                                                                                    |                                                                                                    | RELACIÓN DE CON                                                                                                    | TRUBUTERIES                                                                                                    |                                                                                                    |
|                                                                                                    |                                                                                                    | RELACIÓN DE CON                                                                                                    |                                                                                                    | in 31 de se                                                                                                    |
|                                                                                                    |                                                                                                    | RELACIÓN DE CON<br>Discore e<br>box / Ratio Incia                                                                                                    | 1808071-81E8<br>(2)<br>Ultraille                                                                                                    | f in 20 de se<br>Success<br>Relativ                                                                                                    |
|                                                                                                    | Real                                                                                                    | RELACIÓN SE CON<br>Dignas I<br>Any / Raide Bucket<br>A 1940A                                                                                                    | (7)<br>(2)<br>(2)                                                                                                    | t n III (n je<br>Sover<br>Kalada<br>Ječilno                                                                                                    |
|                                                                                                    | New<br>Loss Alass 1010<br>Juny 1980 10810-                                                                                                    | RELACIÓN DE CON<br>Dispose : 1<br>bre / Raide monet<br>o 1920a                                                                                                    | Umaile                                                                                                    | L N II (N 44<br>Sparse<br>Hallin<br>ACTING<br>ACTING                                                                                                    |
| The Control of Control of Control                                                                                                    | Real<br>Loss Alas educ<br>Loss vice vices<br>Loss vice sector                                                                                                    | BELACIÓN IN CON<br>Digener I<br>bre / Ratio mole<br>> 1010x<br>> Collecto                                                                                                    | 121<br>LIMA STORE                                                                                                    | L to 30 de 34<br>Statuto<br>ACTINO<br>ACTINO<br>ACTINO<br>BALIA DE OPERIO                                                                                                    |
|                                                                                                    | New<br>Loss Adams (2010)<br>Loss Vido (1010)<br>Loss Vido (1010)<br>Loss Vido (1010)<br>Loss (1010) (1010)                                                                                                    | BELACIÓN IM CON<br>Disposer i<br>los / Rasis model<br>a 1920A<br>a Velaza<br>a Velaza                                                                                                    | (1)<br>Umaile<br>LIM<br>CAMMANCA<br>LIM<br>LIM                                                                                                    | i a 30 de as<br>Segurar<br>ACTINO<br>ACTINO<br>BARA ER OPOZIO<br>ACTINO                                                                                                    |
|                                                                                                    | New<br>Loss Adversion<br>Loss Voio Voio Loss<br>Loss Voio Voio Voio<br>Loss Conda Januar<br>Loss Conda Januar                                                                                                    | BELACIÓN IN CON<br>Digener: 1<br>her / Rasia model<br>a topica<br>a contena<br>a contena<br>a contena<br>acas vedara                                                                                                    | INNERTORIES<br>I<br>UM<br>COMMECS<br>DM<br>COMMECS<br>DM<br>COMMECS<br>DM<br>COMMECS                                                                                                    | L to 20 On 44<br>Sources<br>Addates<br>ACTINO<br>ACTINO<br>BALIN ES OPICIO<br>ACTINO<br>BALIN ES OPICIO                                                                                                    |
| 200<br>2017/04/2004<br>204000/2017<br>204007/2004<br>204007/2004<br>2017/2004<br>2017/20000000000000000000000000000000000 | Test<br>Sume Make Hotel<br>Unite Vision Mission<br>Unite Vision Mission<br>Unite Control Mission<br>Unite Control Mission                                                                                                    | BELACIÓN IN CÓN<br>Digrap I<br>STRES<br>STRES | (2)<br>UMA<br>CAMMECS<br>LIMA<br>CAMMECS<br>LIMA<br>UMA<br>UMA                                                                                                    | Lis 31 de se<br>Source<br>Konse<br>ACTINO<br>MATERO<br>MATERO<br>MATERO<br>MATERO<br>MATERO<br>MATERO                                                                                                    |
| 200<br>10000000000<br>10000000000<br>10000000000                                                                                                    | New<br>Corport Annue<br>Corport Annue<br>Corport Annue<br>Corport Ethouse<br>Annue Corport Annue<br>Corport Ethouse<br>Annue Corport Annue                                                                                                    | PELACIÓN IN CON<br>Pagner I<br>Nor / Rasin motor<br>a tracia<br>a conten<br>non voluce<br>a conten<br>non voluce<br>non voluce<br>a conten<br>non voluce<br>non voluce<br>non<br>voluce<br>non voluce<br>non voluce<br>non voluce<br>non v                                                                                                    | 10000071100750<br>UMA<br>UMA<br>UMA<br>UMA<br>UMA<br>UMA<br>UMA<br>UMA                                                                                                    | 1 to 310 dot 44<br>Sectors<br>ACTINO<br>ACTINO<br>ACTINO<br>BALLA (16 CHICE)<br>ACTINO<br>BALLA (16 CHICE)<br>ACTINO<br>BALLA (16 CHICE)<br>ACTINO<br>BALLA (16 CHICE)                                                                                                    |
| 10000000000000000000000000000000000000                                                                                                    | ник<br>Солона на на предстата<br>солона из предстата<br>на солона с предстата<br>на солона на предстата<br>на предстата на предстата<br>на предстата на предстата на предстата<br>на предстата на предстата на предстата<br>на предстата на предстата на предстата<br>на предстата на предстата на предстата на предстата на предстата<br>на предстата на предстата на предстата на предстата на предстата на предстата<br>на предстата на предстата на                                                                                                    | BILACIÓN (M. CON<br>Bigness I<br>1920)<br>A VARIERA<br>CARREIRA<br>CARREIRA<br>CARREIRA<br>A VARIERA<br>A VARIERA<br>DI DOS CA ANORTI                                                                                                    | TRUMATE REFE<br>UMA<br>OKANANCS<br>LEMA<br>LEMA<br>LEMA<br>LEMA<br>LEMA<br>LEMA<br>LEMA<br>LEMA                                                                                                    | ( a 30 da al<br>Accesto<br>Accesto<br>Activo<br>Activo<br>Activo<br>Activo<br>Activo<br>Activo<br>Activo<br>Activo                                                                                                    |
| 2017/04/2014<br>2017/2014<br>2014/2014/2014<br>2017/2014/2014<br>2017/2014/2014<br>2017/2014/2014<br>2017/2014/2014<br>2017/2014/2014                                                                                                    | New<br>Sume Adversements<br>Long volao Historio<br>Long volao Historio<br>Long Consulta Historio<br>Long Consultation<br>Long Adverse March<br>Long Adverse March                                                                                                    | BELACIÓN (M. CON<br>Bigness ;<br>Parais moio<br>VIEDA<br>A (ABBA<br>A CABAR<br>A CABAR<br>A                                                                                                    | 10000071107150<br>175<br>Umaauto<br>Uma<br>Uma<br>Uma<br>Uma<br>Uma<br>Uma<br>Uma<br>Uma                                                                                                    | і в 30 се 44<br>Колтон<br>Астино<br>Астино<br>Маха се сессо<br>Астино<br>Маха се сессо<br>Астино<br>Маха се сессо<br>Астино<br>Маха се сессо<br>Астино<br>Астино<br>Ас                                                                                                    |
| 2017/24/2014<br>(2012/24/2014)<br>(2012/24/2014)<br>(2012/24/2014)<br>(2017/2014/2)<br>(2017/2014/2)<br>(2017/2014/2)<br>(2014/2014/2)<br>(2014/2014/2014/2)<br>(2014/2014/2014/2)                                                                                                    | New<br>Science Advancementaria<br>Lange voted Hosting<br>Lange voted Hosting<br>Lange Hosting Hosting<br>Lange Hosting Hosting<br>Lange Hosting Hosting<br>Lange Hosting Hosting<br>Lange Hosting Hosting<br>Lange Hosting Hosting<br>Lange Hosting Hosting<br>Lange Hosting Hosting<br>Lange Hosting Hosting<br>Lange Hosting Hosting<br>Lange Hosting Hosting<br>Hosting Hosting<br>Hosting Hosting<br>Hosting<br>Hosting | REACTOR OF CON-<br>Barrier Partie was<br>status<br>status<br>s centers<br>as centers<br>as cent                                                                                                    | TRUDNUTE REFE<br>UNA<br>COMMENTS<br>LENA<br>LENA<br>LENA<br>LENA<br>LENA<br>LENA<br>LENA<br>CONTENANTS<br>ONTENANTS                                                                                              | ( в 3) ов на<br>Будето<br>Кала<br>Астор<br>Кала<br>Кала<br>Кала<br>Кала<br>Кала<br>Кала<br>Кала<br>Кал                                                                                                    |
| 2007/2012/04/<br>2007/2012/04/<br>2007/2012/2012/<br>2007/2000/<br>2007/2000/<br>2007/2000/<br>2007/2000/<br>2007/2000/<br>2009/2000/<br>2009/2000/<br>2009/2000/<br>2009/2000/                                                                                                    | Real<br>Loss AdApp redail<br>Loss you feation<br>Loss you feation<br>Loss Adapp redail<br>Loss Adapp redail<br>Loss Adapp redail<br>Loss Adapped redail<br>Loss Adapped redail<br>Loss Adapped redail<br>Loss Adapped redail<br>Loss Adapped redail<br>Loss Adapped redail<br>Loss Adapped redail<br>Loss Adapped redail                                                                                                    | RELACIÓN DE CON<br>Pagner :<br>Pagner :                                                                                                    | 10000071 97759<br>175<br>176<br>176<br>176<br>176<br>176<br>176<br>176<br>176                                                                                                    | і в 30 се за<br>колон<br>колон<br>к                                                                                                    |
| Pre-     Pre-                                                                                                    | New Alexandrometry Compared to the second protect of the second protect of the second pr                                                                                                    | HILACIÓN (M. CON<br>Págnan I<br>Anglianta<br>NERIA<br>NERIA<br>SCREERA<br>SCREERA<br>SCRE                                                                                                    | TRUDNUTE REFE<br>UNA<br>UNA<br>CANONECS<br>LENA<br>LENA<br>LENA<br>LINA<br>LINA<br>CATCLANE<br>CATCLANE<br>CATCLANE<br>CATCLANE<br>CATCLANE<br>CATCLANE<br>CATCLANE<br>CATCLANE<br>CATCLANE<br>CATCALERA<br>LINA | Г в 30 се на<br>Сорути<br>Намая<br>«Стол<br>Астол<br>Аст |

Al dar clic sobre el Número de RUC (columna Ruc), se muestra los datos de éste.

| Fecha de Actualización: 17/03/2014 12:05 | Versión: 1.1.0  | ME-ENT-01-FM |
|------------------------------------------|-----------------|--------------|
| Preparación: Control de Calidad/my.      | Página 11 de 52 | MINCETUR     |

| ] www.sunak.gob                                                                                                    | perstain                                                                                                    | пиненисло50049ас                                                                                                    |                                                                                                    |
|----------------------------------------------------------------------------------------------------|----------------------------------------------------------------------------------------------------|----------------------------------------------------------------------------------------------------|----------------------------------------------------------------------------------------------------|
| damentos de alimp                                                                                                    | inte.                                                                                                    |                                                                                                    |                                                                                                    |
| Normero de RUC<br>Naco y Normero de<br>Ideotidad                                                                                                    | Dacamento de                                                                                                    |                                                                                                    | Trajence al Collage<br>Son on manifers an EPQX (Collage<br>In Insuger<br>Talencer collage                       |
| · Derstere & Carrie 5                                                                                                    | includ                                                                                                    | MORECA 11-RM                                                                                                    |                                                                                                    |
| Númiero de 1826.<br>Nya Carditiliogentas                                                                                                    | 1017WILLIAM                                                                                                    | I - LUSA ARANA MORICE TEREDA<br>MAIAL ESI ARDIGICIO                                                                                                    |                                                                                                    |
| Tipe de Documentos                                                                                                    | PER TYPE LINE                                                                                                    | 8 - LLON ARABE HODICA TERESA                                                                                                    |                                                                                                    |
| Nombre Comentali                                                                                                    | THE FREEDO                                                                                                    | 8 - LUNA ARANG MEDICEA TEREDA                                                                                                    |                                                                                                    |
| Nordire Consertial)<br>Kondire Consertial)<br>Fecha de Doscepción                                                                                                    | DELETIONS                                                                                                    | Rechts de Drame de Actividades.                                                                                                    | 28.18.2002                                                                                                    |
| Nordero Consensatos<br>Kondero Cornarciali<br>Pecha de Descripción<br>Estado del<br>Contribuyantes                                                                                                    | DELETION                                                                                                    | E - LUNA ARABA HENELA TERESA<br>Fecha de Discu de Actualistes                                                                                                    | an m'ana                                                                                                    |
| Tipe de Documentos<br>Nombre Consertab<br>Fecha de Decorpolisio<br>Estado del<br>Destribuyantes<br>Doctribuyantes<br>Contribuyantes                                                                                                    | HILL PRODUCT                                                                                                    | 8 - LINA ARANA MENELA TAREA<br>Pecha de Jours de Rotholdades.                                                                                                    | 3878.202                                                                                                    |
| Neve de Occiaementos<br>Novelere Concernantes<br>Pecha de Secongalian<br>Estado del<br>Contribuyantes<br>Doductos del<br>Contribuyantes<br>Dominia del<br>Dominia del                                                                                                    | INTERNAL INFORMATION                                                                                                    | <ul> <li>Anna Anna Science Tables</li> <li>Perio de Desse de Actualizates</li> <li>On 26 OF 20120 1990. 126 1988. 02</li> </ul>                                                                                  | Deližer Beck Claer - Claer - Chaldescad.<br>Delizarson                                                          |
| Yee de Docamento<br>Nombre Comental<br>Percha de Descriptión<br>Entreto del<br>Contribuyantes<br>Doctribuyantes<br>Doctribuyantes<br>Doctribuyantes<br>Doctribuyantes<br>de Comprehentes                                                                                                    | International<br>International<br>Activity<br>Manager<br>Manager<br>Manager<br>Manager                                                                                                    | <ol> <li>LINA ARABA PEDECA TANELA</li> <li>Perha de tours de Actualdades.</li> <li>ON 26 05 20120 1000. 125 1088. 02</li> <li>Actualdad de Cunancia Actualad</li> </ol>                                          | Rei vojinovo<br>Deližer Brod Claer - Claer - Chaldenicad<br>Britar soco                                         |
| New de Occasementes<br>Norwhere Concernist<br>Norwhere de Description<br>Estado del<br>Contribuyandos<br>Contribuyandos<br>Domanta del<br>Domanta del<br>Domanta del<br>Contribuioto del<br>Statume de<br>Contribuidos.                                                                          | INTERNALING<br>INTERNAL<br>ACTIVA<br>HANDLO<br>HANDAL<br>HANDAL<br>HANDAL                                                                                                    | <ol> <li>Liter Andre Hitter Verstein</li> <li>Parka de Tours de Actividades.</li> <li>20: 50 (0 30:10 50:0. 120 1000.</li> <li>Actividad de Connecto Estanço:</li> <li>Parkanter a Oficiei</li> </ol>            | MCMARTON T OCTIVATION NO REALCADORY<br>SIN VICTORDAD<br>DERDER BND Clam. (Taur - MultifierCod)<br>DELETERD      |
| New do Docamentos<br>Nombre Concentral:<br>Nombre Concentral:<br>Estado de<br>Contribuyantes<br>Docates de<br>Contribuyantes<br>Docates de<br>Docates de<br>Docates de<br>Contribuier de<br>Docates de<br>Contralitionis<br>de Congrese de<br>Contralitionis<br>de Congrese de<br>Contralitionis | International<br>Sectors and a<br>Activation<br>Heatan<br>Heata | LUNA ANALY HERE A TIME I      Forma da Roma da Romaldaden      Proba de Dema da Romalia da Internacione      Automobile de Commente Automobile      Probastina o Oficial      N. Talles: 1077-02-00771/03-020119 | акалистията ист<br>акалалисти останства но ваасталоная<br>акаледитана<br>акалетията<br>акалетията<br>акалетията |

## II.1.2 Consulta Múltiple de RUC

Consultas Dando clic sobre esta opción Consulta de RUC, Consulta múltiple de RUC, , se podrá realizar dos (2) tipos de consulta, mediante el ingreso manual que permite efectuar la búsqueda de hasta 10 RUCs o mediante archivo que permite buscar hasta 100 RUCs.

| - Shira Tatase - SINA: +                                   |                                                                                                    | Incit/B and the     |
|------------------------------------------------------------|----------------------------------------------------------------------------------------------------|---------------------|
| + - C & Ithur www.aca                                      | gols part d-ar attenenalingés jugi                                                                                                    | ari≡<br>Sashihashin |
| Constraint (executive)                                     | BREMENDOD A SUNAT EXTRAMET EN LINEA.     readus can considerad y seguritad pus Cansultas y Transactiones.     Greatere advise     Consultas     Consultas     Consultas     Consultas     Consultas                                                                                                    |                     |
| tenare brinne<br>Die -<br>Die -<br>Enarbanni<br>Containens | R Comprese 2014 - Maart 1996)<br>Tables for Swamman Exception & Exception Annual System 7.1, House 7.1, House 7.1 |                     |
| (ananyeti(Tat)                                             |                                                                                                    |                     |

#### II.1.2.1. CONSULTA MÚLTIPLE MEDIANTE EL INGRESO MANUAL

Para la consulta de hasta 10 RUCs ubicarse en el área Validar mediante el ingreso manual.

| Fecha de Actualización: 17/03/2014 12:05 | Versión: 1.1.0  | ME-ENT-01-FM |
|------------------------------------------|-----------------|--------------|
| Preparación: Control de Calidad/my.      | Página 12 de 52 | MINCETUR     |

| Demarge Hullight av RUC - Google Overve                                                               | 1012                                                                                                    |
|----------------------------------------------------------------------------------------------------|----------------------------------------------------------------------------------------------------|
| 🖀 www.sunat.gob.pe/d-6-itm.communu/sunj                                                               | mr520Aliat                                                                                                    |
| CONSULT                                                                                               | A MÜLTIPLE DE RUC                                                                                                    |
| Ballar Cartellaration, a brands do main spectre activel p                                             | uité tudent la denerge de déserve rémerée de RUC.                                                                                                    |
| Xables mediants of regress manual                                                                     | Validar stadio de archive                                                                                                    |
| Nerves al Inf Engine of Article Andr.<br>Rena Ingener Anton II (Mar) - environ de Ant.<br>(Mar) (Mar) | R active debels here to signific estudions ;<br>soccasocores;<br>locasocores;<br>soccasocores;                                                                                                    |
|                                                                                                    | Sederal ser galaxie en formats tests das estensis fat, a longe<br>concernido en formats ser Podes contenir heits (30 (den))<br>nomena de Palo.                                                                                                    |
| PTWL Advice stops                                                                                     | Arches a Country (Marcon and Country of Country of Coun |
| 1000 UT00                                                                                             | ule = 59847 1987 - 2014                                                                                                    |

Primero se ingresa un RUC (A) y se da clic en Añadir .

| Define contribute of representational device under pacific variants in device y devices expension of RUC products of both definitions         Models reactions products         Models reactions products         Models reactions         Models reactions         Models reactions         Models reactions         Models reactions         Models reactions         Models reactions         Models         Models                                                                                                    | NAC<br>All States                               |
|----------------------------------------------------------------------------------------------------|-------------------------------------------------|
| Typicitie mediante of impress manuel         Maktie mediante antities           Province of NuC province of bottle Alfador,<br>Province impress frakti 20 (balle increment on 1200,<br>antiticizzation)         If antiticizzation of NuC increment<br>antiticizzation of NuC increment<br>antincrement<br>antiticization of NuC increment<br>antiticizatio |                                                 |
| A province of NuC , consistence of hotto- fination.<br>These improvements faults are likely increased in the NuC .<br>an(1)(2)(9)(3)(2) Affinite finite f                                                                                                  |                                                 |
|                                                                                                    | e -<br>neradn tet, y heige<br>heiste 100 (plan) |
| Andres a Consultar (Manager and and a feature of the second of the second and the second of the second and the second of the second and the second of the second of the se                                                                                                    | odala<br>hear                                   |

Entonces éste se mostrará en el área inferior (**B**) en donde se acumularán los RUCs que se han de consultar.

| Fecha de Actualización: 17/03/2014 12:05 | Versión: 1.1.0  | ME-ENT-01-FM |
|------------------------------------------|-----------------|--------------|
| Preparación: Control de Calidad/my.      | Página 13 de 52 | MINCETUR     |

| B www.sunat.gob.perid-tl-fun ionamunivoj                                                                                 | rin500Allas                                                                                                    |
|----------------------------------------------------------------------------------------------------|----------------------------------------------------------------------------------------------------|
| CONSULT                                                                                                    | A MULTIPLE DE RUC                                                                                                    |
| Safer Contribuyante, a travela de esta contin-pateir p                                                                   | nité institui la dantezza da diverses mintante da MAC.                                                                                                    |
| Validar mediants of regrain monant                                                                                       | Validar stadiastic antitive                                                                                                    |
| Index of KUC 2 preserve of Dorbin Mater<br>Build organize frame to (which index of KUC<br>(Afaine) (where)<br>CONCEPTUAT | B) antitive delaws (new (k regulation estimation )                                                                                                    |
| PTWL Antone color                                                                                                    | Archese & Generative ("Nationary and the generative and a second second |
|                                                                                                    | ufri () 556647 1857 - 2016                                                                                                    |

Realizar el procedimiento arriba descrito para cargar los RUCs que se consultarán, luego consignar el **Código** que se muestra en la imagen dar clic en el botón Enviar.

| www.sunat.gob.pe.d-0-ibmnoirsmulruc/j                                                                                              | em5BQAMas -                                                                                                    |
|----------------------------------------------------------------------------------------------------|----------------------------------------------------------------------------------------------------|
| CONSULT                                                                                                    | A MÛLTIPLE DE RUC                                                                                                    |
| año Codilaçarita, a través de esta sacrir catad p                                                                                  | adrid maalaac is demoarge, die diversite ministerie die 1420                                                                                            |
| Vabilar in all artis of regress manual                                                                                             | Valuiar resultante profiles                                                                                                    |
| Ingrese el Ruit y presone el bolon Añade.<br>Detrá Ingresen hasta 10 (duel relmente de Ruit.<br>Infrastructure)<br>Infrastructure. | If another indicate here is apprentice web value (<br>200000000000<br>20000000001<br>20000000001                                                        |
| Terspresser :                                                                                                    | Exitind per postudo an ferriado lente con adremativ feit, o harge<br>perspiratile an Annuala pip. Novie pertenen fuela. (33 (novi))<br>noviente de NaC. |
|                                                                                                    | Archive a Densellar Datasetta antica Single antice at some at                                                                                           |
|                                                                                                    | Ingress el cáligo que la menutos se la injegen                                                                                                    |
| PTWL Astrony stops                                                                                                    | PTWL Server adopt                                                                                                    |
|                                                                                                    | The Lege                                                                                                    |
| Струг                                                                                                    | Sefe () SUBAT 1817 - 2014                                                                                                    |

A continuación, se muestra la respuesta en un archivo.

| Fecha de Actualización: 17/03/2014 12:05 | Versión: 1.1.0  | ME-ENT-01-FM |
|------------------------------------------|-----------------|--------------|
| Preparación: Control de Calidad/my.      | Página 14 de 52 | MINCETUR     |

|                | and a supervised and the second second  |                            |
|----------------|-----------------------------------------|----------------------------|
|                | Consulta Multiple                       | de RUC                     |
| an ded Archive | HC                                      |                            |
|                | Rendere Dal Campo                       | (anglod del data<br>(ahar) |
|                | Survey Ray                              | 11                         |
|                | Number / Austin Record                  | 399                        |
|                | Tipo de Contribuyente                   | 12                         |
|                | Distance Colon                          | 68                         |
|                | Burnley Centencel                       |                            |
|                | Candidan del Contribuyente              | -48                        |
|                | Jamento Contribuyente                   | 48.000                     |
|                | Facha da Inscripción                    | 10 bits/www.comp           |
|                | Packs of Doois on Astrobadan            | 10 344 min (mm)            |
|                | departements                            | 42                         |
|                | Provincial.                             | 28                         |
|                | Elainte                                 | -18                        |
|                | Direction.                              | 120                        |
|                | Welefono (A)                            | 12                         |
|                | Pari                                    | 18                         |
|                | Anticipal dy Converse Subarter          | 28                         |
|                | Provide Clini                           | 18                         |
|                | Benotidarto L - ETHM                    | 12 -                       |
|                | Becarderic 2: CIDA                      | 28                         |
|                | Name ALS                                | 2                          |
|                | Rush Cartolaurerite                     | 100                        |
|                | Agentes de Relation del 10V             | 810                        |
|                | Agentes de Renamme 101 vente Interne    | 100                        |
|                | Agentes de Perseguire 327-Carrisvatiles | 440                        |

Para abrirlo dar clic en el archivo zippeado que se encuentra en el área Baja de archivo.

| www.sunat.gob.pe                                                                          | aikocom/outumminei-8-1/a                                                                                                    |                                |                             |
|-------------------------------------------------------------------------------------------|----------------------------------------------------------------------------------------------------|--------------------------------|-----------------------------|
|                                                                                           | Considered and Constant/Aug                                                                                                    | 195.5                          |                             |
|                                                                                           | Retario Centribuyania                                                                                                    | 44                             |                             |
|                                                                                           | Pacha de Issistición                                                                                                    | AR URAL WIRKSHOOD              |                             |
|                                                                                           | Yeche de Jointo de Actividedes                                                                                                    | Concentration (18)             |                             |
|                                                                                           | Departmenter                                                                                                    | 34                             |                             |
|                                                                                           | Provincia                                                                                                    | - 23                           |                             |
|                                                                                           | District                                                                                                    | 17                             |                             |
|                                                                                           | (D-amote                                                                                                    | 120                            |                             |
|                                                                                           | Telefone (a)                                                                                                    | 29                             |                             |
|                                                                                           | Pan                                                                                                    | 28                             |                             |
|                                                                                           | Attonited de Carineliso Extertor                                                                                                    | 22                             |                             |
|                                                                                           | mircosi CIN                                                                                                    | 12                             |                             |
|                                                                                           | Sacondarie 1- 2004                                                                                                    | 28                             |                             |
|                                                                                           | Recordante 2º CIIII                                                                                                    | 28                             |                             |
|                                                                                           | Thursd Well                                                                                                    | - 1                            |                             |
|                                                                                           | Buen Contribuyerte                                                                                                    | 110                            |                             |
|                                                                                           | Agentes its Network del IDV                                                                                                    | £100°                          |                             |
|                                                                                           | Apartino da Finnancio (20/-tanta totarea                                                                                                | +10                            |                             |
|                                                                                           | Ageines de Persealdo DV-Combuebble<br>Videido                                                                                           | - kale                         |                             |
|                                                                                           |                                                                                                    | 14.                            |                             |
|                                                                                           | Bage de Arctroot                                                                                                    |                                |                             |
|                                                                                           | 0401140303085502844                                                                                                    | 29                             |                             |
| L1) Develop of antikov<br>2), Develop of antikov<br>2), Develop of antikov<br>10] develop | e defense<br>natio nation al trio<br>la constati "Resettore partitud constati", la cialer el s<br>lette partitudo el archivo y ecastori | مورد المار الاسترابطة ماستانست | unia el Arrigo de sia abasa |
|                                                                                           |                                                                                                    |                                |                             |
|                                                                                           | Concerning of manager states                                                                                                    | Takana 1                       | 100000000000000             |

En este caso, se da clic en : RM20140303095632644.zip. Se presenta la ventana **Descarga de archivos**, al pié de página et terretoria esta escargas... También puede ser guardado.

| Fecha de Actualización: 17/03/2014 12:05 | Versión: 1.1.0  | ME-ENT-01-FM |
|------------------------------------------|-----------------|--------------|
| Preparación: Control de Calidad/my.      | Página 15 de 52 | MINCETUR     |

|                                                                                                    | •                                                                                                    |                                                                                                    |                                                                                                    |
|----------------------------------------------------------------------------------------------------|----------------------------------------------------------------------------------------------------|----------------------------------------------------------------------------------------------------|----------------------------------------------------------------------------------------------------|
|                                                                                                    | www.sunal.gob.pe.il.ii.etmenu.huj                                                                                                    | and the second second se | <b>\$</b> 0                                                                                                    |
| Image: Image: |                                                                                                    |                                                                                                    | Stool Makenbelo                                                                                                    |
| Interest devalues:         Scherker besature:           Interest and and and and and and and and and and                                                                                                    |                                                                                                    |                                                                                                    |                                                                                                    |
|                                                                                                    | BIENVENIDO A SUI<br>reales cas concido<br>Occurrent Alfreiro                                                                                                    | AT EXTRANET EN LINES.<br>d'y seguridad ous Consultar y Transisciciones.                                                                                                    |                                                                                                    |
|                                                                                                    | C References                                                                                                    |                                                                                                    |                                                                                                    |
| Linear Linear                                                                                                    | Donation de Auy, co                                                                                                    | munitar multiple de Roch                                                                                                    |                                                                                                    |
|                                                                                                    | 1448.                                                                                                    | B. Comprise 2014 - March 2006)<br>Theorem for Department Reserved on                                                                                                    |                                                                                                    |
|                                                                                                    |                                                                                                    | Compatible con limit and over 5.5 c superior features 4 s superior Spanis 1.1. Houfs 1.4                                                                                                    |                                                                                                    |
|                                                                                                    |                                                                                                    |                                                                                                    |                                                                                                    |
|                                                                                                    |                                                                                                    |                                                                                                    |                                                                                                    |
|                                                                                                    | ertop.                                                                                                    |                                                                                                    |                                                                                                    |
|                                                                                                    |                                                                                                    |                                                                                                    |                                                                                                    |
|                                                                                                    |                                                                                                    |                                                                                                    |                                                                                                    |
|                                                                                                    |                                                                                                    |                                                                                                    |                                                                                                    |
|                                                                                                    |                                                                                                    |                                                                                                    |                                                                                                    |
|                                                                                                    |                                                                                                    |                                                                                                    |                                                                                                    |
|                                                                                                    |                                                                                                    |                                                                                                    |                                                                                                    |
|                                                                                                    |                                                                                                    |                                                                                                    |                                                                                                    |
|                                                                                                    |                                                                                                    |                                                                                                    |                                                                                                    |
|                                                                                                    |                                                                                                    |                                                                                                    |                                                                                                    |
|                                                                                                    | and the second second se |                                                                                                    | - And - And |

Al dar clic en **\*\*\*\*** se muestra una pantalla con un archivo en **txt**, dar clic sobre éste.

Mostrándose la información de los RUCs solicitados.

| 🖀 RM20143933999602941.sg - We-RAT (evaluation copy)                                                                                                    |                                                                                                    |                                                                                                    |                                                                                                    | 1     |
|----------------------------------------------------------------------------------------------------|----------------------------------------------------------------------------------------------------|----------------------------------------------------------------------------------------------------|----------------------------------------------------------------------------------------------------|-------|
| The Common field Familie United Freight                                                                                                    |                                                                                                    |                                                                                                    |                                                                                                    |       |
|                                                                                                    | Vine bis Vincing Corres                                                                                                    | 4 📅                                                                                                    |                                                                                                    |       |
| 1 B ENGLISH XXXXXXXXXXXXXXXXXXXXXXXXXXXXXXXXXXXX                                                                                                    | of clem 1.134 kytee                                                                                                    |                                                                                                    |                                                                                                    |       |
| Turns                                                                                                    | Size                                                                                                    | Failed Type                                                                                                    | Modified CRC3J                                                                                                    |       |
| ·                                                                                                    |                                                                                                    | Carpeta de archaise                                                                                                    |                                                                                                    |       |
| T 6442014008000600841mt                                                                                                    | 104                                                                                                    | 84 Decomento de texte                                                                                                    | 1100.000 00. S205.02                                                                                                    |       |
|                                                                                                    |                                                                                                    |                                                                                                    |                                                                                                    |       |
| Altrust to prove local and they do note                                                                                                    |                                                                                                    |                                                                                                    | (colors)                                                                                                    | A has |
|                                                                                                    |                                                                                                    |                                                                                                    |                                                                                                    |       |
| modari Nodara ( Bazonscial Tipe de Contro<br>1996:1991-490-400095781 à la Sociala Adom<br>917/2499145782 PERI & lociale Adomini<br>917/24991463782 PERI & lociale Adomini<br>93989901466054 CONF. 5.4. (SOCIEDAD Adomini<br>93989901466054 CONF. 5.4. (SOCIEDAD Adomini | hyperic Professe & officience<br>hyperic Professe<br>- New Sciences & officience<br>- New Sciences Comp 5, a. (Heritoria)<br>- New Science Comp 5, a. (Heritoria) | Bre Compt CLAUCONTICTON (48)<br>INCTING 12-072-14995 (10)<br>8993 (07) 03: 13993 (1)<br>8993 (07) 03: 13993 (1)<br>8993 (07) 03: 13993 (1)<br>8993 (07) 03: 13993 (1)<br>14. DEFINITIVA (08) 05: 13993 (1)<br>14. DEFINITIVA (08) 05: 13993 (1) | I Const Housenteristanto del Const Housenterista de tosorrigation/enha de<br>1991/INNILIMATIONE UNE ANDESA MILLON MON, 253 (1004) (OBERNA 1-1-1000<br>0991/INNILIMATIONE UNE ANDESA MILLON MON, 253 (1004) (IOS CARTILLOS MIL<br>1971/2000) (ILDAN) (INTERNA 1-1000) (INTERNA 1004) (INTERNA 1004)<br>1971/2000) (ILDAN) (INTERNA 1000) (INTERNA 1004) (INTERNA 1004)<br>(INTERNA 1004) (INTERNA 1004) (INTERNA 1004)<br>(INTERNA 1004) (INTERNA 1004)<br>(INTERNA 1004) (INTERNA 1004)<br>(INTERNA 1004) (INTERNA 1004)<br>(INTERNA 1004)<br>(I | NT-LT |
|                                                                                                    |                                                                                                    |                                                                                                    |                                                                                                    |       |
|                                                                                                    |                                                                                                    |                                                                                                    |                                                                                                    |       |

#### II.1.2.2. CONSULTA MÚLTIPLE MEDIANTE ARCHIVO

En caso se requiera realizar la consulta para más de 10 RUCs (hasta 100) se deben grabar los RUCs con la estructura indicada (12345678901) en **txt** y luego comprimirlo en formato **zip**.

| Fecha de Actualización: 17/03/2014 12:05 | Versión: 1.1.0  | ME-ENT-01-FM |
|------------------------------------------|-----------------|--------------|
| Preparación: Control de Calidad/my.      | Página 16 de 52 | MINCETUR     |

Teniendo el archivo comprimido dar clic en Seleccionar archivo .

| Descarga multiple de RUC - Desgo Chrome                                                                   | han 185 m                                                                                                    |
|----------------------------------------------------------------------------------------------------|----------------------------------------------------------------------------------------------------|
| www.surwt.gob.pe.id-6-limnominidric5                                                                      | rin 900 Alian                                                                                                    |
| CONSULT                                                                                                   | A MULTIPLE DE RUC                                                                                                    |
| iefel Contribuyents, a través de esta costan antes o                                                      | odid realizar la desiarga de diversos números de Rudi                                                                                                    |
| Nabilar weathering of ingenics manual                                                                     | Walder wedente archive -                                                                                                    |
| Ingress al NUC o president al botter Ditarte<br>Poché ingresse name 10 (dez) númera de RUC<br>(Unam) Rome | If arthin debard lanar is tig sette admitture (<br>Socialization )<br>Socialization                                                                                                    |
|                                                                                                    | Default an grafiado ao formaro tanto con astanado tat, o bago<br>anaportado en tantas de Robert antenano bada (20 Jane)<br>nalmente de 1921<br>Autore e tanantes - Tatalatma anteixo Januar antes e ancorrent |
| Ingress of children an an instantion on the imagene                                                       | Tagrees of vidige years an average to be majored                                                                                                    |
| Dear Grow                                                                                                 | _ (box)(deax)                                                                                                    |
| Liner                                                                                                    | 412 54841 1997 - 2014                                                                                                    |

Hallar el archivo y con el cursor ubicado en éste dar <Enter> o clic en Abrir 💌 .

| Abtr                     |                                                                                                    |                                                                                       |                                                                                                    |                                                                                                    |                                 | -1.5      |
|--------------------------|----------------------------------------------------------------------------------------------------|---------------------------------------------------------------------------------------|----------------------------------------------------------------------------------------------------|----------------------------------------------------------------------------------------------------|---------------------------------|-----------|
| Joj Millioner r          |                                                                                                    |                                                                                       |                                                                                                    | + +  -                                                                                                    | a) fairbach                     | 1         |
| Organizer * These super- |                                                                                                    |                                                                                       |                                                                                                    |                                                                                                    | R.C. []                         |           |
| Freedors                 | <ul> <li>Homme</li> <li>Bir Strandski versota</li> <li>WarRS, ore</li> <li>Hir Support Austance</li> <li>WarRS, ore</li> <li>Strang</li> <li>Strang</li>     &lt;</ul> | tamine<br>252<br>02270<br>273<br>273<br>273<br>275<br>275<br>173<br>173<br>173<br>173 | The inclosed in<br>Access directs<br>information<br>Access directs<br>Access directs<br>Insight 1998.<br>Insight 1998.<br>Documents do no.<br>Incomments do no.<br>Incomments do no.<br>I | Federa da rei<br>22/08/2014<br>81/02/2014<br>34/02/2014<br>11/02/2014<br>11/02/2014<br>10/02/2014<br>10/02/2014<br>10/02/2014<br>10/02/2014<br>10/02/2014 | Re key nongoo chii<br>biganiika |           |
| A Praire Nevère (        | - + L<br>Imuða AUCLID                                                                                                    |                                                                                       |                                                                                                    |                                                                                                    |                                 | •         |
| Bagrana a                | BKGY minutes                                                                                                    | Color<br>Color                                                                        | BKGY                                                                                                    | National Constant                                                                                                    | -                               |           |
|                          | Coper                                                                                                    | ybi e BabAT                                                                           | 1007-3014                                                                                                    |                                                                                                    |                                 | 49<br>780 |

Al nombre del archivo se muestra en el campo Archivo a Consultar.

| Fecha de Actualización: 17/03/2014 12:05 | Versión: 1.1.0  | ME-ENT-01-FM |
|------------------------------------------|-----------------|--------------|
| Preparación: Control de Calidad/my.      | Página 17 de 52 | MINCETUR     |

| Occurry multiple de RUC - Golagie Ovrane                                                                                                    | a de la maiser de la maiser de  |
|----------------------------------------------------------------------------------------------------|----------------------------------------------------------------------------------------------------|
| www.sunstgab.ge/d-8-immunitation/                                                                                                    | mt50)Aia                                                                                                    |
| CONSULT                                                                                                    | A MOLTIPLE DE RUC                                                                                                    |
| feñer szenilleyerte, a través de este szilér uses p                                                                                                    | unté realizar la manarga da diversos números da RUC.                                                                                                    |
| Validar readouts of margins manage                                                                                                    | Validar mediants setting                                                                                                    |
| Ingress of HUC a reasons at leasts that, the set of the set of the | E untive dabled basis is uppervise untire very training of the second and account of the second and the second second area of the second second area of the second area of the second second area of the second second area of the second second area of the second second area of the second second area of the second second area of the second second area of the second second area of the second second area of the second second area of the second second area of the second area of the secon |
| [Enie] Luner]                                                                                                    | - Theorem (Salestee)                                                                                                    |

A continuación, ingresar el Código que se muestra en la imagen y dar clic en Enviar.

| www.sunat.gob.pa.id () (Immonimuliouc)                                                       | omtDQA/las                                                                                                    |
|----------------------------------------------------------------------------------------------|----------------------------------------------------------------------------------------------------|
| CONSULT                                                                                      | A MÛLTIPLE DE RUC                                                                                                    |
| año Codiloparita, a través de esta sacció caltad p                                           | abid mailear in denarge de diversite récence de 1025 :                                                                                     |
| Nabilar mediante al regrese spanael                                                          | Valuise resultante profiten                                                                                                    |
| Degrese el NUC y presione el bollo Añade.<br>Dedrá Ingreser hasta 10 (duel reimente de Ruit. | E access calleral lance is suppress websiture :<br>20000000000<br>20000000001<br>2000000001                                                |
|                                                                                              | Ealand sar goladit an fyrmain lante on airtenaith fel, y kagy<br>proprietie an farmain ep. Robe preterer hasta 122 (per)<br>normale de Rut |
|                                                                                              | Andrew Constitue Deletion and a Consta Activa                                                                                              |
| Regence of vidige gas on transition as in integrate.                                         | Ingress of califying on the measure of the integers                                                                                        |
| BKGY Antonia alage                                                                           | BNG                                                                                                    |
| (Driver) (Cirrate-                                                                           |                                                                                                    |
|                                                                                              |                                                                                                    |
| Copyr                                                                                        | ATC - 1941 TANKS ( 44)                                                                                                    |

A continuación, se muestra la respuesta en un archivo.

| Fecha de Actualización: 17/03/2014 12:05 | Versión: 1.1.0  | ME-ENT-01-FM |
|------------------------------------------|-----------------|--------------|
| Preparación: Control de Calidad/my.      | Página 18 de 52 | MINCETUR     |

|                  | April a lan market at the house of the    |                             |
|------------------|-------------------------------------------|-----------------------------|
|                  | Consulta Múltiple                         | de RUC                      |
| weide del Archiv | •10                                       |                             |
|                  | Mandre del Campo                          | Longitud dal data<br>(char) |
|                  | NUTRIE RUC                                | 1                           |
|                  | Norwhre / Keptin Bustal                   | 380                         |
|                  | Tige de Cortélis (ente                    | 28                          |
|                  | Profeerijn s. Often                       | 111                         |
|                  | Nonthre Certrentel                        |                             |
|                  | Cambodri dal Contritovante                | 17                          |
|                  | Tatala Centritu parte                     | -18                         |
|                  | Pecha de manginia                         | - 10 (40 mm/ mm)            |
|                  | Facha de Inicio da Adhvidades             | 10-188/mmmmmm1              |
|                  | Departmento                               | 28                          |
|                  | Trainnia                                  |                             |
|                  | 254030                                    | - 11 -                      |
|                  | Divectory                                 | 120                         |
|                  | Telefond 161                              | - 28                        |
|                  | Perc                                      | 18.                         |
|                  | Although de Carrentia Bala/sur            | - 12                        |
|                  | Prodoat Clin                              | 12                          |
|                  | Seconderin 1- CIU                         | 29                          |
|                  | Banardwire 2- 12114                       | 23                          |
|                  | Numero P.CE                               | 1.1                         |
|                  | Buen Controluente                         | 110                         |
|                  | Agentes de Referencia del 101/            | 440                         |
|                  | Agentics of Parameter 322-Vanita Inferria | 420                         |
|                  | Agentes de Percession etre-Contesette     |                             |

Para abrirlo dar clic en el archivo comprimido (\*.zip) que se encuentra en el área **Baja de** archivo.

| www.sunat.g                        | ob.pe/d+I-immonimuliu/jim/S004/lies                                                                                                    |                                                                                                    |                         |
|------------------------------------|----------------------------------------------------------------------------------------------------|----------------------------------------------------------------------------------------------------|-------------------------|
|                                    | Carocarde Constituent                                                                                                    | 10                                                                                                    |                         |
|                                    | Stats Contributerta                                                                                                    | 10 miles                                                                                                    |                         |
|                                    | Parta de Personnio                                                                                                    | 10.5##/vemicrosti                                                                                                    |                         |
|                                    | Parks on 2 years on Addisonance                                                                                                    | ED (dd/men/setty)                                                                                                    |                         |
|                                    | Cepartamenta                                                                                                    | 11                                                                                                    |                         |
|                                    | Preside.                                                                                                    | 25                                                                                                    |                         |
|                                    | Datote                                                                                                    | 23                                                                                                    |                         |
|                                    | (Direction                                                                                                    | 100                                                                                                    |                         |
|                                    | Talafree (s)                                                                                                    | 28                                                                                                    |                         |
|                                    | Pen                                                                                                    | 40                                                                                                    |                         |
|                                    | Autoritati da Carmeron Briteria-                                                                                                    | 13                                                                                                    |                         |
|                                    | menual-200                                                                                                    | 11                                                                                                    |                         |
|                                    | Becundenia o- Cztur                                                                                                    | 25                                                                                                    |                         |
|                                    | Securities 2: CTM                                                                                                    | 23                                                                                                    |                         |
|                                    | Number ALVE                                                                                                    | 1                                                                                                    |                         |
|                                    | Buen Centribuyantia                                                                                                    | 138                                                                                                    |                         |
|                                    | Agenting the References and 1270                                                                                                    | 118                                                                                                    |                         |
|                                    | Agented de Periepolis 10V-Dente Interne                                                                                                    | 110                                                                                                    |                         |
|                                    | Approval the Perinandan Diry Contribution<br>Country                                                                                                    | 110                                                                                                    |                         |
|                                    |                                                                                                    | 100                                                                                                    |                         |
|                                    | Baja da Aechina:                                                                                                    |                                                                                                    |                         |
|                                    | R903140303104646340                                                                                                    | ap .                                                                                                    |                         |
| 14                                 | Sector Sector Se | and the second second sec |                         |
| 1),- Derot<br>3),- Defec<br>cill d | loc densche sollen af link<br>devar fa epolen "GUARDAR DEET3NO CDIMO", fusitat el s<br>tenda sanà guardiada al anthino s'aragter                                                                                                    | Smilitario Semporal (sor ajár                                                                                                    | tala el/lata de al dace |
| familie -                          |                                                                                                    |                                                                                                    |                         |
|                                    |                                                                                                    | 1201                                                                                                    |                         |

En este caso, se da clic en : RM20140303104646146.zip. Se presenta la ventana **Descarga de archivos**, al pié de página este descargas o dar clic en Mostrar todas las descargas... También puede ser guardado.

| Fecha de Actualización: 17/03/2014 12:05 | Versión: 1.1.0  | ME-ENT-01-FM |
|------------------------------------------|-----------------|--------------|
| Preparación: Control de Calidad/my.      | Página 19 de 52 | MINCETUR     |

| • - Menufermen MAN. x                                                 |                                                                                                    | 10-8                           |
|-----------------------------------------------------------------------|----------------------------------------------------------------------------------------------------|--------------------------------|
| e - C 6 mer, www.sunat                                                | gobgeld ar amanufogingsp1                                                                                                    | 1 (a)                          |
| SOL                                                                   |                                                                                                    |                                |
| Universitate<br>Crimicalite die RUC<br>Crimicalite moltitatie die RUC | REENVEMIDO A SUMAT EXTRANET AN LINEA.<br>reales can consolidad y segundad sus Consultas y transactiones.<br>Generations                                                                                                    |                                |
| Unert Lennet<br>Ober 1<br>Trans Lennet<br>Carticlasse                 | E Company Distance of Control of Control of |                                |
| ROLLEGERERAL *                                                        |                                                                                                    | # Michae forda (a. danoferani. |

Mostrándose la información de los RUCs solicitados en txt.

| SAUTIEROIDERALM (Log - Work28 instruction opp)                                                                                                    |                                                                                                    |                                                                                                    |                                                                                                    | 110 ME 1                                                                                                    |
|----------------------------------------------------------------------------------------------------|----------------------------------------------------------------------------------------------------|----------------------------------------------------------------------------------------------------|----------------------------------------------------------------------------------------------------|----------------------------------------------------------------------------------------------------|
| The Cateroock Tark Swatter Tatani, Help                                                                                                    |                                                                                                    |                                                                                                    |                                                                                                    |                                                                                                    |
| Hard Estent To Test View Dates Test                                                                                                    | Mart Dr Backer Correct                                                                                                    | 11 No.                                                                                                    |                                                                                                    |                                                                                                    |
| E Stornationsaladiat many 28 andres angest                                                                                                    | ed use 6.423 kytes                                                                                                    |                                                                                                    |                                                                                                    |                                                                                                    |
| Name                                                                                                    | 518                                                                                                    | Rechest Type                                                                                                    | Modified                                                                                                    | 002                                                                                                    |
| 2                                                                                                    | 2.2.1                                                                                                    | Caspeta de archives                                                                                                    | Section of                                                                                                    |                                                                                                    |
| E BADDADADDADAAALAR DE                                                                                                    | 6.411                                                                                                    | LTLR Orcumento de testa                                                                                                    | 15/15/30+30-                                                                                                    | ADMONT                                                                                                    |
|                                                                                                    |                                                                                                    |                                                                                                    |                                                                                                    |                                                                                                    |
|                                                                                                    |                                                                                                    |                                                                                                    |                                                                                                    |                                                                                                    |
|                                                                                                    |                                                                                                    |                                                                                                    |                                                                                                    |                                                                                                    |
|                                                                                                    |                                                                                                    |                                                                                                    |                                                                                                    |                                                                                                    |
|                                                                                                    |                                                                                                    |                                                                                                    |                                                                                                    |                                                                                                    |
|                                                                                                    |                                                                                                    |                                                                                                    |                                                                                                    |                                                                                                    |
|                                                                                                    |                                                                                                    |                                                                                                    |                                                                                                    |                                                                                                    |
|                                                                                                    |                                                                                                    |                                                                                                    |                                                                                                    |                                                                                                    |
|                                                                                                    |                                                                                                    |                                                                                                    |                                                                                                    |                                                                                                    |
|                                                                                                    |                                                                                                    |                                                                                                    |                                                                                                    |                                                                                                    |
| and the second second se                                                                                                    |                                                                                                    |                                                                                                    |                                                                                                    |                                                                                                    |
| MACOLACICITOREACTAR and Stor de restau                                                                                                    |                                                                                                    |                                                                                                    |                                                                                                    | Aprecial Barrier                                                                                                    |
| Active Course Torrate for Ayada                                                                                                    |                                                                                                    |                                                                                                    |                                                                                                    |                                                                                                    |
| NAME OF ALL INSERTS & ALLOCADE LAT THE RECOM-<br>DUCED STATE AND ALLOCADE ALLOCADE ALLOCADE ALLOCADE<br>DISTRICT AND ALLOCADE ALLOCADE ALLOCADE ALLOCADE<br>DISTRICTIONS OF ALLOCADE ALLOCADE ALLOCADE<br>DISTRICTIONS OF ALLOCADE ALLOCADE ALLOCADE<br>DISTRICTIONS OF ALLOCADE ALLOCADE ALLOCADE<br>DISTRICTIONS OF ALLOCADE ALLOCADE ALLOCADE<br>DISTRICTIONS OF ALLOCADE ALLOCADE ALLOCADE<br>DISTRICTIONS OF ALLOCADE ALLOCADE ALLOCADE<br>DISTRICTIONS OF ALLOCADE ALLOCADE ALLOCADE<br>DISTRICTIONS OF ALLOCADE ALLOCADE ALLOCADE<br>DISTRICTIONS OF ALLOCADE ALLOCADE ALLOCADE<br>DISTRICTIONS OF ALLOCADE ALLOCADE ALLOCADE<br>DISTRICTIONS OF ALLOCADE ALLOCADE ALLOCADE<br>DISTRICTORES OF ALLOCADE ALLOCADE ALLOCADE<br>DISTRICTORES OF ALLOCADE ALLOCADE ALLOCADE ALLOCADE<br>DISTRICTORES OF ALLOCADE ALLOCADE ALLOCADE ALLOCADE<br>DISTRICTORES OF ALLOCADE ALLOCADE ALLOCADE ALLOCADE<br>DISTRICTORES OF ALLOCADE ALLOCADE ALLOCADE ALLOCADE<br>DISTRICTORES OF ALLOCADE ALLOCADE ALLOCADE ALLOCADE<br>DISTRICTORES OF ALLOCADE ALLOCADE ALLOCADE ALLOCADE<br>DISTRICTORES OF ALLOCADE ALLOCADE ALLOCADE ALLOCADE<br>DISTRICTORES OF ALLOCADE ALLOCADE ALLOCADE ALLOCADE<br>DISTRICTORES OF ALLOCADE ALLOCADE ALLOCADE ALLOCADE<br>DISTRICTORES OF ALLOCADE ALLOCADE ALLOCADE ALLOCADE<br>DISTRICTORES OF ALLOCADE ALLOCADE ALLOCADE ALLOCADE ALLOCADE<br>DISTRICTORES OF ALLOCADE ALLOCADE ALLOCADE ALLOCADE ALLOCADE ALLOCADE<br>DISTRICTORES OF ALLOCADE ALLOCADE ALLOC | (1) Buyents (more than a official based and a second second se | office Comercial (Condition del co<br>Contertuol (2007) (2007) (2007 | TTT BANANTA KATAGO M<br>LTMAL DANALINES (JR. 8<br>V. LON CANTILLON AND<br>/1985 (LIMALISMA LAN J<br>TCHAL PANADAY NEL J<br>TCCAD<br>DELAYALCONG HAMANGA  <br>LLOS AV. ALANDA LOS<br>MOLLON JANA LOSANTAGO<br>ADMENDE /2004 (DANALIS | I. CONTINUEVER (Include and DIALTINGTON INCLUDE AND INT<br>CONTINUEVER (Include AND INCLUDE AND INT<br>INTERCIPACIENT AND A DIAL AND INTERCIPACIENT AND INCLUDE<br>INTERCIPACIENT AND A DIAL AND INTERCIPACIENT AND INTERCIPACIENT<br>INTERCIPACIENT AND A DIAL AND INTERCIPACIENT AND INTERCIPACIENT<br>INTERCIPACIENT AND A DIAL AND INTERCIPACIENT AND INTERCIPACIENT<br>AND INTERCIPACIENT AND A DIAL AND INTERCIPACIENT<br>AND INTERCIPACIENT AND A DIAL AND INTERCIPACIENT<br>INTERCIPACIENT AND A DIAL AND INTERCIPACIENT AND INTERCIPACIENT<br>INTERCIPACIENT AND A DIAL AND INTERCIPACIENT<br>INTERCIPACIENT AND A DIAL AND INTERCIPACIENT AND INTERCIPACIENT<br>INTERCIPACIENT AND A DIAL AND INTERCIPACIENT AND INTERCIPACIENT<br>INTERCIPACIENT AND INTERCIPACIENT AND INTERCIPACIENT<br>INTERCIPACIENT AND INTERCIPACIENT AND INTERCIPACIENT AND INTERCIPACIENT<br>INTERCIPACIENT AND INTERCIPACIENT AND INTERCIPACIENT AND INTERCIPACIENT<br>INTERCIPACIENT AND INTERCIPACIENT AND INTERCIPACIENT<br>INTERCIPACIENT AND INTERCIPACIENT AND INTERCIPACIENT<br>INTERCIPACIENT AND INTERCIPACIENT AND INTERCIPACIENT<br>INTERCIPACIENT AND INTERCIPACIENT AND INTERCIPACIENT AND INTERCIPACIENT<br>INTERCIPACIENT AND INTERCIPACIENT AND INTERCIPACIENT AND INTERCIPACIENT<br>INTERCIPACIENT AND INTERCIPACIENT AND INTERCIPACIENT AND INTERCIPACIENT<br>INTERCIPACIENT AND INTERCIPACIENT AND INTERCIPACIENT AND INTERCIPACIENT<br>INTERCIPACIENT AND INTERCIPACIENT AND INTERCIPACIENT AND INTERCIPACIENT<br>INTERCIPACIENT AND INTERCIPACIENT AND INTERCIPACIENT AND INTERCIPACIENT<br>INTERCIPACIENT AND INTERCIPACIENT AND INTERCIPACIENT AND INTERCIPACIENT AND INTERCIPACIENT AND INTERCIPACIENT AND INTERCIPACIENT<br>INTERCIPACIENT AND INTERCIPACIENT AND INTERCIP |
| 10087161094 VIIVAKU CAREDUQUE CARLOS HAMBER<br>20511885731 APU ENTERPRISE S.A.C. DOCTEDAD                                                                                                    | TO FERSONA WATLAND. SILV MEADEDD                                                                                                    | PROPERSION & OCUPACION NO REPECT                                                                                                    | FICADA<br>INA NAME MARTIN DE POR                                                                                                    | HER AN EARLIEGTLES AND. 725 CALT. DR. FTE. TREMMENT                                                                                                    |
| Contraction of the second second                                                                                                    | and a second of the second second                                                                                                    | contrast and a section, and a second present to                                                                                                    |                                                                                                    |                                                                                                    |
| A.7                                                                                                    |                                                                                                    |                                                                                                    |                                                                                                    |                                                                                                    |

Conforme se hagan uso de las opciones, éstas se mostrarán en el área Últimas selecciones (C).

| Fecha de Actualización: 17/03/2014 12:05 | Versión: 1.1.0  | ME-ENT-01-FM |
|------------------------------------------|-----------------|--------------|
| Preparación: Control de Calidad/my.      | Página 20 de 52 | MINCETUR     |

| Producto: Manual de Usuario Extranet - SUNAT  |
|-----------------------------------------------|
| Asunto: Ventanilla Única de Comercio Exterior |
|                                               |

| sar                                                                     | deedee in weatherman fair fair.                                                                                                    | (Lenet) (A) |
|-------------------------------------------------------------------------|----------------------------------------------------------------------------------------------------|-------------|
| Universe subsettemes<br>Consulter die FUC<br>Consulter mülterie ale PUC | BIERVENIDO A SUIVAT EXTRARET EN LINEA.<br>reados con concederad y seguridad sua Consultas y Transacciones.<br>fervienes Littree<br>Consultae<br>Consultae<br>Consultae de SUC Consulta realities de AUC                                                                                                    |             |
| Maarta konsert<br>Dewer<br>Tower Tower<br>Tower Tower                   | Converting the Developer Table - Rubbins - Rubbins - Rub |             |
|                                                                         |                                                                                                    |             |

## III. Administrador de Clave Extranet

Para que el Administrador de la Clave Extranet pueda ingresar al Sistema debe ubicarse en la ventana **Usuario Extranet**, y autenticarse consignando su Código de **Usuario** y **Clave** y, luego da clic en Iniciar Sesion.

| -                       | The second second secon | 10-8-0   |
|-------------------------|----------------------------------------------------------------------------------------------------|----------|
| e C C https://www.s-nat | tgobge(di ar amara/oqiniap)                                                                                                    | <b>(</b> |
| SOL                     |                                                                                                    |          |
| Ultimas aslatamas       | EILENVENDO A SUNKT EXTERNET EN LINEA,     Teallis can consideral y expandial sus Consultary Transactiones.     General sub res     Consultar      Consultar Consultar politique de Ruiz.                                                                                                    |          |
| Usual to Bothanial      | g Converte 2014 - Daniel HERO                                                                                                    |          |
| Several Statements      | Compatible con internet incluers 12.5 o Augenian Matsupe in a numerica. Opena 11. Those 2.4                                                                                                    |          |
| Corekteres              |                                                                                                    |          |
|                         |                                                                                                    |          |
|                         |                                                                                                    |          |
|                         |                                                                                                    |          |
|                         |                                                                                                    |          |
|                         |                                                                                                    |          |
|                         |                                                                                                    |          |
|                         |                                                                                                    |          |
|                         |                                                                                                    |          |

| Fecha de Actualización: 17/03/2014 12:05 | Versión: 1.1.0  | ME-ENT-01-FM |
|------------------------------------------|-----------------|--------------|
| Preparación: Control de Calidad/my.      | Página 21 de 52 | MINCETUR     |

Enseguida, se muestra su Nombre y Número del DNI y, la Entidad a la que pertenece.

Asimismo, visualiza las Opciones a las que podrá accesar como la pestaña **Consultas y Transacciones**, además de la pestaña **Opciones Libres** (cuyas funcionalidades se ha explicado líneas arriba).

| Contraction of the second second                                                                                                    | and the second second second second second second second second second second second second second second second |                                                                  |         |
|----------------------------------------------------------------------------------------------------|----------------------------------------------------------------------------------------------------|------------------------------------------------------------------|---------|
| <ul> <li>C E http://www.sunat.got</li> </ul>                                                                                                    | opelo in intronuminut 2041 is                                                                                    |                                                                  | 97.<br> |
| 301.                                                                                                    |                                                                                                    |                                                                  |         |
| State Micronys                                                                                                    | REENVENDO A SUNAT EXTRANET EN LÍNEA,<br>realize dos consolidad e segundad sus Consultas                          | s - Transactiones                                                |         |
|                                                                                                    | Dattalas y Transmitters                                                                                          | 1                                                                |         |
|                                                                                                    | Astronomica del Hosa<br>Administrazione del Hosa                                                                 | Accesses<br>Carrier Cleve                                        |         |
|                                                                                                    | Administration de Usuarion<br>Unance Seconderor Extrenét                                                         |                                                                  |         |
| REAL PROPERTY AND A DESCRIPTION OF THE PROPERTY OF THE PROPERTY OF THE PROPERT | 1)                                                                                                    | B Cosyngrid 2014 - Miller Miller<br>Todos No Genetros Reservedas |         |
| Concess                                                                                                    |                                                                                                    |                                                                  |         |

En caso que el Administrador de la Clave Extranet quisiera salir de esta pantalla dará clic en *Cerrar sesión* (D).

|                              | ope of an entremument of Alice                        |                                                                                      | 守護           |
|------------------------------|-------------------------------------------------------|--------------------------------------------------------------------------------------|--------------|
| α.                           |                                                       |                                                                                      |              |
|                              | REPAYENDED & SUMAT EXTRANET EN LINES.                 |                                                                                      |              |
| Statist New Conver           | realize con comodidad e segundari sus Comultas y Tra- | satoms.                                                                              |              |
|                              | Datadas y Transantianes                               |                                                                                      |              |
|                              | Administration del Hona                               | Accesso                                                                              |              |
|                              | Agentessenter del Maria<br>Administración de Usuarion | Carrier Care                                                                         |              |
| literen Ketrent              | Dauanos Bacundarios Extranac                          |                                                                                      |              |
| US2 RAMINE FRANCISCO, RECOMP | 1                                                     | <ul> <li>Doaronged 2014 - Burnet Wanit<br/>Todos for Generico Reperventes</li> </ul> |              |
| ettys:                       | Cartaget                                              | le ich brienet Ballerer 5.5 statieren, heisinge ein auseroc Gaars 7.1. H             | contra L.+   |
|                              |                                                       |                                                                                      |              |
|                              |                                                       |                                                                                      |              |
|                              |                                                       |                                                                                      |              |
| zha de Actualiza             | ación: 17/03/2014 12:05                               | 5 Versión: 1.1.0                                                                     | ME-ENT-01-FM |

| Producto: Manual de Usuario Extranet - SUNAT  |  |
|-----------------------------------------------|--|
| Asunto: Ventanilla Única de Comercio Exterior |  |

Aceptando el mensaje que presenta el Sistema.

| - Mexidenet - Silver - a                                                               |                                                                                                    |                                                                                                    | WEHEN BOOM       |
|----------------------------------------------------------------------------------------|----------------------------------------------------------------------------------------------------|----------------------------------------------------------------------------------------------------|------------------|
| + C E hnor/www.sunat.go                                                                | b.pe/d-at-attrenu/menuSIIIAlies                                                                                  |                                                                                                    | 会議               |
| SOL                                                                                    |                                                                                                    | Menaje de la página https://www.sunat.geb *                                                                                          | 1000 M 0100 0 00 |
| uttimas aslannas<br>Automotivation del Netic                                           | ILLERVENIDO A SUMAT EXTRANET EF<br>realize con correctidad y seguritad but<br>Derestrary Transectories           | (Angle) Constra                                                                                                    |                  |
|                                                                                        | Administración del Hana<br>Administración del Hana<br>Administración de Usuarios<br>Oburros Secundentes Orientes | Accessing<br>Campor Civia                                                                                                    |                  |
| Universi Rubberge                                                                      |                                                                                                    |                                                                                                    |                  |
| Environmente internet i Ditacione<br>De Natz Ramidiez PRANCIECO, Crezione<br>Rincetter |                                                                                                    | II Charlenging 2004 AURIT MANU<br>Toolo for Detection Reservations<br>Connections and Engineering Line accounting for increases. The | Hunfin 1.4       |
| Canalises                                                                              |                                                                                                    |                                                                                                    |                  |

Mostrando luego un segundo mensaje.

| C B http://www.sunat.gob.ps = in itte | enutryen/SULAFee                                                              | 9) |
|---------------------------------------|-------------------------------------------------------------------------------|----|
|                                       | Su sesión ha terminado                                                        |    |
|                                       | Expans an instruction per favor, esta sando redirectorado e la pagina annogal |    |
|                                       |                                                                               |    |
|                                       |                                                                               |    |
|                                       |                                                                               |    |
|                                       |                                                                               |    |
|                                       |                                                                               |    |
|                                       |                                                                               |    |
|                                       |                                                                               |    |
|                                       |                                                                               |    |
|                                       |                                                                               |    |
|                                       |                                                                               |    |
|                                       |                                                                               |    |
|                                       |                                                                               |    |
|                                       |                                                                               |    |

Para después presentar la ventana **Usuario Extranet** con los datos de **Usuario** y **Clave** en blanco.

| Fecha de Actualización: 17/03/2014 12:05 | Versión: 1.1.0  | ME-ENT-01-FM |
|------------------------------------------|-----------------|--------------|
| Preparación: Control de Calidad/my.      | Página 23 de 52 | MINCETUR     |

| • steelense tow -                           |                                                                                                    | lici li netre            |
|---------------------------------------------|----------------------------------------------------------------------------------------------------|--------------------------|
| + - C & http://www.sunate                   | obje/d # #mmufopigpt                                                                                                    | 会員                       |
| SOL                                         |                                                                                                    | Loren Di Al Room de Dina |
| Litres valences<br>Consults estimate de FLC | ILENVENIDO A SUMAT EXTRANET IN LINEA. Todas con consider a segundad sus Consultar y Transactiones. Consumers takens Consultant Consultant Consultant of functions indigencial factors |                          |
| Uncert Serveral                             | B Caparaget 2014 - Bankert Highly<br>Tomar In Caparation Reservations<br>Compatible con Dimension Reservations, Technique & a subjection, Course P.1, Highlin 1,4                     |                          |
|                                             |                                                                                                    |                          |
| Correlations                                |                                                                                                    |                          |
|                                             |                                                                                                    |                          |
|                                             |                                                                                                    |                          |
|                                             |                                                                                                    |                          |
|                                             |                                                                                                    |                          |
|                                             |                                                                                                    |                          |
|                                             |                                                                                                    |                          |

#### III.1. CONSULTAS Y TRANSACCIONES

Habiéndose autenticado el Administrador de la Clave Extranet se activará la pestaña **Consultas** y **Transacciones**, la cual cuenta con tres (3) opciones:

- Administración del Menú / Administración del Menú
- Administración de Usuarios / Usuarios Secundarios Extranet
- Accesos / Cambio de Clave

| C .: Mera fabant - 12822                                       |                                                                                                    |                           |                                                                       | 101-8 m04     |
|----------------------------------------------------------------|----------------------------------------------------------------------------------------------------|---------------------------|-----------------------------------------------------------------------|---------------|
| <ul> <li>C &amp; https://www.survet.ge</li> </ul>              | 8.pe/d-ar-etmenu/henu/\$717/las                                                                                     |                           |                                                                       | \$2\ <b>#</b> |
| -901.                                                          |                                                                                                    |                           |                                                                       |               |
| Alterna administra                                             | BEINVENDO A SUNAT EXTRANET EN LINEA,<br>region conservation a seguritad due Consultar y<br>Consultas y Transaccuses | Transactiones.            |                                                                       |               |
|                                                                | Advantation del Perso<br>Advantation del Perso<br>Advantation del Perso<br>Advantationa del Person                  |                           | Access<br>Decesi Dere                                                 |               |
| line's fire of                                                 |                                                                                                    |                           |                                                                       |               |
| Barrando sausto i EXTREGO<br>Da BULTRANIBIJ PRANCINCI,OTRITINO |                                                                                                    |                           | B. Copyright 2004 - Midwill (2004)<br>Tailor his Experime Parentalize |               |
| HINCKTOR                                                       | dan.                                                                                                    | particle con (marked Gaul | orer 5.5 o oppener, frencisce 6 o xypener, coeve 7.1, mos             | fet.4         |
|                                                                |                                                                                                    |                           |                                                                       |               |
| echa de Actualiza                                              | ación: 17/03/201/ 12:0                                                                                              | 5 1                       | /ersión: 1 1 0                                                        | ME-ENT-01-EM  |
|                                                                |                                                                                                    | 5 V                       | C151011. 1.1.0                                                        |               |
|                                                                | nal da Calidad/max                                                                                                  |                           | ácina 24 da F2                                                        |               |
|                                                                | rol de Calidad/my.                                                                                                  | Р                         | ágina 24 de 52                                                        | MINCETUR      |

#### III.1.1. Administración del Menú

Administración del Menu Dando clic en Administracion del Menu, , podrá asignar Roles a los Usuarios Secundarios previamente creados.

| E = C a http://www.sunat.pc                                               | b.ge/J-#-mnenu/menu/SULATan                                                                                                    | <b>\$</b> 10 |
|---------------------------------------------------------------------------|----------------------------------------------------------------------------------------------------|--------------|
| 90L                                                                       |                                                                                                    |              |
| Administrationen<br>Administration del Olmu<br>Reuman Spounderica Entyped | IDENVENDO A SUME CEREMET EN LINEA. Index con consident y acquiridat sus Consider y Transactiones.                              |              |
|                                                                           | Garder Cares.                                                                                                    |              |
| Lingen Subanat                                                            | ID Copyright Bit (4 - Aurent 1444)                                                                                             |              |
| IN AUGU RAMINES PRANCINCO, 8783568                                        | Todos Ini Derertes Asservatos<br>Consultida set Universi Rudices 1.3 a Japanies, Ratinges II a supertor, Spece 7.1. Headle 1.4 |              |
| Conductores                                                               |                                                                                                    |              |

Entonces, estando en la pantalla **Administración del Menú SUNAT** debe realizar la búsqueda, contando con los campos **Esquema** (para seleccionar el Tipo de Usuario) y **Opción** (mantenimiento de roles o asignación de roles).

| antiple / fe   | print paging photos              | Linearia (D                                                                                                    |
|----------------|----------------------------------|----------------------------------------------------------------------------------------------------|
|                | and the galaxy strends of        | En BUIZ GARINEZ PRANCTICE, CONTINUE PR                                                                                                    |
|                | Administra                       | ación del Menú SUNAT                                                                                                    |
| Par favor sena | cone el estancia ) la spollo que | er dessa adrivisitial                                                                                                    |
| Excentra 1     | - Extendence Late exquaterati-   |                                                                                                    |
| Decile         | -54900004 MM4 80089-             | 1e.                                                                                                    |
|                |                                  | America                                                                                                    |
|                |                                  | Planet and a second second sec |
|                |                                  |                                                                                                    |
|                |                                  |                                                                                                    |
|                |                                  |                                                                                                    |
|                |                                  |                                                                                                    |
|                |                                  |                                                                                                    |
|                |                                  |                                                                                                    |
|                |                                  |                                                                                                    |
|                |                                  |                                                                                                    |
|                |                                  |                                                                                                    |

Seleccionará primero de la lista desplegable un Esquema.

| Fecha de Actualización: 17/03/2014 12:05 | Versión: 1.1.0  | ME-ENT-01-FM |
|------------------------------------------|-----------------|--------------|
| Preparación: Control de Calidad/my.      | Página 25 de 52 | MINCETUR     |

Esquema : --Seleccione un esquema-- 
--Seleccione un esquema-Internet
Extranet
DNI

#### Y, después una Opción.

| Opción : | Seleccione una opcion  | - |
|----------|------------------------|---|
|          | Seleccione una opcion  |   |
|          | Mantenimiento de Roles |   |
|          | Asignacion de Permisos |   |

Para dar luego clic en Aceptar .

#### III.1.1.1 MANTENIMIENTO DE ROLES

La opción **Mantenimiento de Roles** permitirá que se creen roles o se modifiquen los existentes.

Para ello, estando en la pantalla **Administración del Menú SUNAT** seleccionar para el campo **Esquema: Extranet** y para el campo **Opción: Mantenimiento de Roles** y, dar clic en Aceptar .

| r vandensi F. Jin | with paper want            | tite arise EX3                        |
|-------------------|----------------------------|---------------------------------------|
|                   | the balance in the second  | De ALLE KANDLE PAASCINCO, STRIBBE HIN |
|                   | Administr                  | ración del Menú SUNAT                 |
| Portivic (ele     | залон и издинга у мадабе в | an delan administra                   |
| Esquima           | <b>Elitrated</b>           | 1.0                                   |
| Opción            | Martenenanto de Rutes      |                                       |
|                   |                            | Caracteria                            |
|                   |                            | Second Second                         |
|                   |                            |                                       |
|                   |                            |                                       |
|                   |                            |                                       |
|                   |                            |                                       |
|                   |                            |                                       |
|                   |                            |                                       |
|                   |                            |                                       |
|                   |                            |                                       |

Estando en la pantalla **Extranet: Mantenimiento de Roles** realizar la búsqueda del Usuario Secundario.

| Fecha de Actualización: 17/03/2014 12:05 | Versión: 1.1.0  | ME-ENT-01-FM |
|------------------------------------------|-----------------|--------------|
| Preparación: Control de Calidad/my.      | Página 26 de 52 | MINCETUR     |

| dwinstration del Venu - Soligie Chrame                                                                                                    |                          |                |          | 0000         |
|----------------------------------------------------------------------------------------------------|--------------------------|----------------|----------|--------------|
| https://www.sunat.gob.pe/d-st-rtmssu/m                                                                                                    | ets. SD3AkesTeccioni+kry | aut9rogrami    | Sprop    | weer111.122  |
| ran Lambana (). Zingermen giagona indarnan                                                                                                    | De RI                    | 12 KANING CHAP | CINCO.0  | Manie BRTARO |
| Extranet : Ma                                                                                                    | antenimiento de          | Roles          |          |              |
|                                                                                                    |                          |                |          | Baterner     |
| Selections at URA's -Selections-                                                                                                    |                          |                | Anniae.  | hates        |
| as por página (8° ¥)                                                                                                    |                          |                |          |              |
| States 1                                                                                                    | Sectoria.                |                |          | 8            |
| a second second s | Beniterie                |                |          | 8            |
|                                                                                                    | Carden Mercales          |                | <u> </u> |              |
|                                                                                                    |                          |                |          |              |
|                                                                                                    |                          |                |          |              |
|                                                                                                    |                          |                |          |              |
|                                                                                                    |                          |                |          |              |
|                                                                                                    |                          |                |          |              |
|                                                                                                    |                          |                |          |              |
|                                                                                                    |                          |                |          |              |
|                                                                                                    |                          |                |          |              |
|                                                                                                    |                          |                |          |              |
|                                                                                                    |                          |                |          |              |
|                                                                                                    |                          |                |          |              |

Ubicar al Usuario teniendo en cuenta uno de los criterios, en el campo **Seleccione un criterio** escoger una de ellas. Es decir, por **Código** o por **Descripción**.

| Seleccione un criterio : | Seleccione  | • |
|--------------------------|-------------|---|
|                          | Seleccione  |   |
|                          | Código      |   |
|                          | Descripción |   |
|                          |             |   |

También indicar el número de filas que se desea visualizar por página.

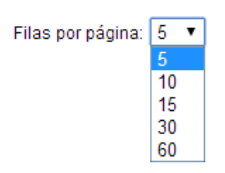

Por último, dar clic en Buscar .

#### Búsqueda de Roles por Código

En caso se realizara la búsqueda por **Código**, se elige ésta en el campo **Seleccione un criterio** y se ingresa el o los dígitos (uno o dos) y se da clic en Buscar.

| Fecha de Actualización: 17/03/2014 12:05 | Versión: 1.1.0  | ME-ENT-01-FM |
|------------------------------------------|-----------------|--------------|
| Preparación: Control de Calidad/my.      | Página 27 de 52 | MINCETUR     |

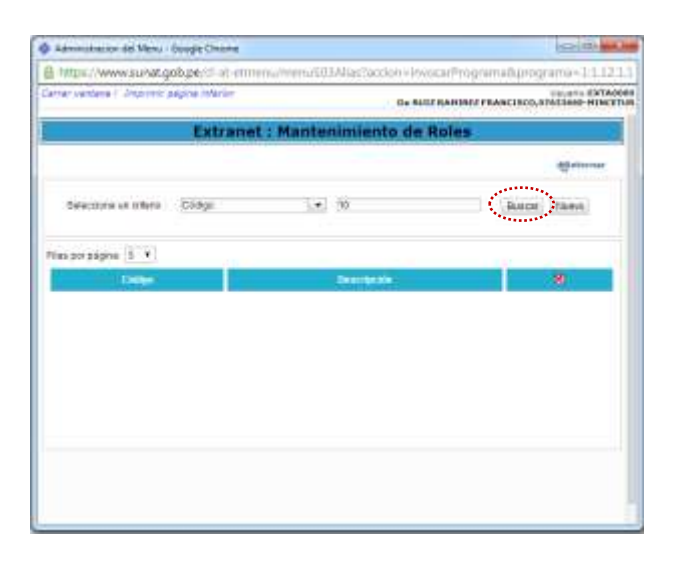

Presentando como resultado de la búsqueda la Descripción del Código solicitado.

| Administration del Merce - Google Chinese     |                               | Ical/B MOm                 |
|-----------------------------------------------|-------------------------------|----------------------------|
| E https://www.sunat.gob.pe/cl-st-etmmu/menu/2 | 00Alias/accient-involueProgra | mellpropointe-1/1123-11    |
| Owner versions / Imprimer plans where         | Die RUIZ RAMINGS PR           | ARETSCO, EPSZIERO PERCENTA |
| Extranet : Mante                              | enimiento de Roles            |                            |
|                                               |                               | diamon.                    |
| Selectore un criterio -Salectore-             | 10. T                         | Baldar Hanva               |
| Films per polyters [1].                       |                               |                            |
|                                               | Discussion -                  | 8                          |
| U VICE, EHITONO MESA_PHILTES                  |                               | 0                          |
|                                               |                               |                            |
|                                               |                               |                            |
|                                               |                               |                            |
|                                               |                               |                            |
|                                               |                               |                            |
|                                               |                               |                            |

#### Búsqueda de Roles por Descripción

Para realizar la búsqueda por **Descripción**, puede que se consigne o no la descripción o parte de ésta.

Puede elegir en Seleccione un criterio por **Descripción** y dar clic en Buscar .

| Fecha de Actualización: 17/03/2014 12:05 | Versión: 1.1.0  | ME-ENT-01-FM |
|------------------------------------------|-----------------|--------------|
| Preparación: Control de Calidad/my.      | Página 28 de 52 | MINCETUR     |

 $\langle$ 

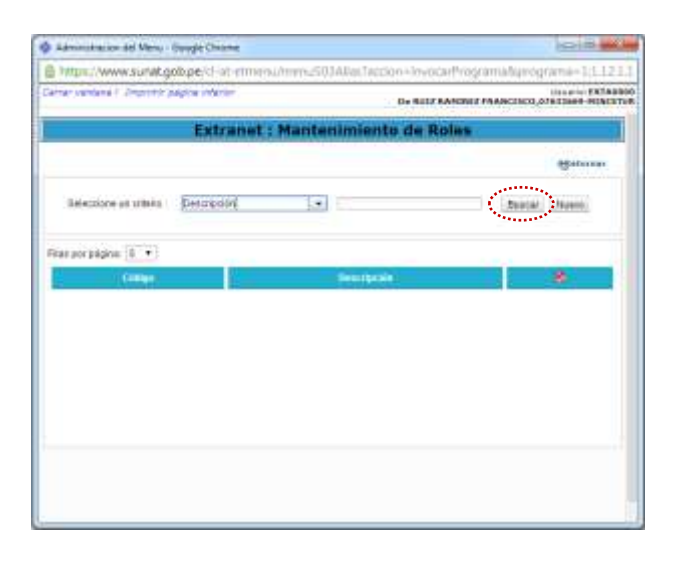

Mostrando todos los Códigos de Usuario Extranet y sus Descripciones.

|                                                                                                    | https://www.sunat.gob.pe/d-at-etmenu/menu503AXas.facdim                                                          | -invocarthrograma5programa=1(1.12   |
|----------------------------------------------------------------------------------------------------|----------------------------------------------------------------------------------------------------|-------------------------------------|
| Extranet : Mantenimiento de Roles  Secose anoteso  Secose anoteso  VUCE ACMANDER, DESK VUCE ACMANDER, DESK | when semane / Empirish pagine inferior                                                                           | HARDER FRANCISCO, DISTORT FRANCISCO |
|                                                                                                    | Extranet : Mantenimiento                                                                                         | de Rolas                            |
| Seecces un obers de la coloni-                                                                                                    |                                                                                                    | Hataraa                             |
|                                                                                                    | Seleccise un offenio - Seleccione- (                                                                             | (Buscal) (Buscal)                   |
| Pegaac (1111) (111)<br>VUCE-ACMINI-RELP, DESK<br>VUCE SUMPLETPOCHASTA<br>VUCE SUMPLETPOCHASTA<br>VUCE SUMPLETPOCHASTA<br>VUCE SUMPLETPOCHASTA<br>VUCE ACMINICOMPACTS                                                                                                    | File paratezea   L ·                                                                                             |                                     |
| VUCE-KCMINI-ELP_DEDK     VUCE BUNKTERPOCHJOTA     VUCE BUNKTERPOCHJOTA     VUCE BUNKTERPOCHJOTA     VUCE BUNKTAND PROCEEDOB_BUNKCHINGS     VUCE-ACUBILCOMPACTS                                                                                                    | Pignan (11(1))(4)(4)                                                                                             | (Incrusio)                          |
| L VUCE-KUNN-KELP DEEK<br>VUCE BUNKTEIPECKLISTA<br>VUCE BUTKTAD RESKLIKE, CT<br>VUCE BUTKTAD RESKLIKE, CT<br>VUCE BUTKTAD PROCESSOR, BAHKANKOR<br>VUCE-KUNN-COMBAIN                                                                                                    | and the second second second second second second second second second second second second second second second |                                     |
| VUCE BURNT EXPECIALISTA<br>VUCE BURNT AD RESULTE, CT<br>VUCE BURNT PROCESSE, BURNNOS<br>VUCE ACMINICONSIA.TS                                                                                                    | I WICE ADMINISTER DEEK                                                                                           |                                     |
| VUCE ENTICAD RESULUE_CT     VUCE ENTICAD RESULUE_CT     VUCE ENTICAD RESULUE_CT     VUCE ENTICAD RESULUE_CT     VUCE ENTICAD RESULUE_CT                                                                                                    | VUCE BUNKT. ESPECIALISTA                                                                                         |                                     |
| VUEE CONCORAIN                                                                                                    | VUCEENTICALINE(U.V.)                                                                                             |                                     |
|                                                                                                    | VVICE ACMINICONSTATIN                                                                                            |                                     |
|                                                                                                    |                                                                                                    |                                     |
|                                                                                                    |                                                                                                    |                                     |
|                                                                                                    |                                                                                                    |                                     |
|                                                                                                    |                                                                                                    |                                     |
|                                                                                                    |                                                                                                    |                                     |

Pero también permite realizar la búsqueda consignando el texto completo o sólo una parte, iniciando y finalizando con el símbolo de porcentaje (%).

|                      | Adminishapun del Natio - Google Chome     |                                       | 0.0                  | -            |
|----------------------|-------------------------------------------|---------------------------------------|----------------------|--------------|
|                      | @ https://www.sunat.gob.perkl-at-etmesu/m | en::501AXei:Tappiun+invocarthrogramii | Sprograme=1(1.12.1.) |              |
|                      | Carver semana / Impriver pages intentor   | Do NULZ BANCHUZ FRAM                  | CINCLOTEDIDE PUNCTU  | 0            |
|                      | Extranet : Ma                             | entenimiento de Roles                 |                      |              |
|                      |                                           |                                       | Heterner             |              |
|                      | Seleccione un celevio Descripción         | •) 668346                             | Buniat] [hores]      |              |
|                      | File peratana 1                           |                                       |                      |              |
|                      | 2.000                                     | Bernheit                              |                      |              |
|                      |                                           |                                       |                      |              |
|                      |                                           |                                       |                      |              |
|                      |                                           |                                       |                      |              |
|                      |                                           |                                       |                      |              |
|                      |                                           |                                       |                      |              |
|                      |                                           |                                       |                      |              |
|                      |                                           |                                       |                      |              |
| cha de Actualizaciór | n: 17/03/2014 12:05                       | Versión: 1.1.(                        | )                    | ME-ENT-01-FM |

Mostrando los Roles que contengan la palabra consignada en la búsqueda.

| Réministration del Venu - Oscigle Chiome   |                    |                  |             | 0.0             |
|--------------------------------------------|--------------------|------------------|-------------|-----------------|
| https://www.sunat.gob.pe/cl-at_etmenu/menu | :503AXes.1ac       | Am+invocertVogra | militariog  | oma=11111       |
| arran vantana 1. Zmptonin pagina infantari |                    | De NUZ BARDELE P | AMEDINID, C | AND AND MINCENS |
| Extranet : Man                             | tenimien           | to de Roles      |             |                 |
|                                            |                    |                  |             | -               |
| Seaccore at UTBASSeaccose-                 | •                  |                  | Baice       | Akana           |
| fan an adgen. 👔 🔹                          |                    |                  |             |                 |
|                                            | <b>Description</b> |                  |             | ۲               |
| 30 VUCE ENTRAQUESA_PARTES                  |                    |                  |             | 0               |
|                                            |                    |                  |             |                 |
|                                            |                    |                  |             |                 |
|                                            |                    |                  |             |                 |
|                                            |                    |                  |             |                 |
|                                            |                    |                  |             |                 |
|                                            |                    |                  |             |                 |

#### III.1.1.1.1. Nuevo Rol

En caso se deba crear un nuevo Rol para luego asignarla al(los) Usuario(s) Secundario(s) Extranet, estando en la pantalla **Extranet: Mantenimiento de Roles** dar clic en Nuevo.

|                                          | and the second second |                 | Toll-municipal and | Sec. 1.1.1.1. |
|------------------------------------------|-----------------------|-----------------|--------------------|---------------|
| ran yantana / Intertinit pagina interior |                       | It BUILD BAD    | UNLEF PRANCISCO,   | GTGTBAR-HINCE |
| Extran                                   | et : Manter           | nimiento de Rol | ( <b>1</b> )       |               |
|                                          |                       |                 |                    | -             |
| Selection in others                      | 14                    | 0               | base               | $\bigcirc$    |
| ar pur pågeta 1                          |                       |                 |                    |               |
| Calify                                   |                       | Terranacia.     |                    | 8.            |
|                                          |                       |                 |                    |               |
|                                          |                       |                 |                    |               |
|                                          |                       |                 |                    |               |
|                                          |                       |                 |                    |               |
|                                          |                       |                 |                    |               |
|                                          |                       |                 |                    |               |
|                                          |                       |                 |                    |               |
|                                          |                       |                 |                    |               |
|                                          |                       |                 |                    |               |
|                                          |                       |                 |                    |               |
|                                          |                       |                 |                    |               |

Ahora en la pantalla **Registro de Roles** ingresar el texto del rol que se creará, en el campo **Descripción**.

| Fecha de Actualización: 17/03/2014 12:05 | Versión: 1.1.0  | ME-ENT-01-FM |
|------------------------------------------|-----------------|--------------|
| Preparación: Control de Calidad/my.      | Página 30 de 52 | MINCETUR     |

|                                                                                                    | The second second |
|----------------------------------------------------------------------------------------------------|----------------------------------------------------------------------------------------------------|
| https://www.sunat.golo.pe/cl-at-etmesu/mers.                                                                   | 503Alies1acoum-invocartVogramalsprograma-1.3.1.2.1                                                                                                    |
| inar vantasa 1. Zmprimir pagina inferter                                                                       | Manarth (EXTAGO)<br>De NUIZ SAMIREZ PRANCINCI, EXCLOSE MINICIPAL                                                                                                    |
| Regist                                                                                                    | ro de Roles                                                                                                    |
| (1)-2-2-4                                                                                                    |                                                                                                    |
| Repaire Relative                                                                                               |                                                                                                    |
| MTG \$ TEL HOL                                                                                                 | and the second second second second second second second second second second second second second second second                                                                                                    |
| escapcide                                                                                                    | <ul> <li>Date ingeniar is description del rol</li> </ul>                                                                                                    |
| and a second second second second second second second second second second second second second second second |                                                                                                    |
| Depater Fearme                                                                                                 | and the second second se                                                                                                    |
| Anderga Hallower                                                                                               | and the second second se                                                                                                    |
|                                                                                                    |                                                                                                    |
|                                                                                                    |                                                                                                    |
|                                                                                                    |                                                                                                    |
|                                                                                                    |                                                                                                    |
|                                                                                                    |                                                                                                    |
|                                                                                                    |                                                                                                    |
|                                                                                                    |                                                                                                    |
|                                                                                                    |                                                                                                    |
|                                                                                                    |                                                                                                    |
|                                                                                                    |                                                                                                    |
|                                                                                                    |                                                                                                    |
|                                                                                                    |                                                                                                    |
|                                                                                                    |                                                                                                    |
|                                                                                                    |                                                                                                    |
|                                                                                                    |                                                                                                    |
|                                                                                                    |                                                                                                    |
|                                                                                                    |                                                                                                    |
|                                                                                                    |                                                                                                    |
|                                                                                                    |                                                                                                    |
|                                                                                                    |                                                                                                    |
|                                                                                                    |                                                                                                    |
|                                                                                                    |                                                                                                    |
|                                                                                                    |                                                                                                    |
|                                                                                                    |                                                                                                    |

Ingresada la **Descripción** dar clic en Registrar . El Sistema le asignará un Código correlativo (el que sigue).

#### III.1.1.1.2. Modificación de un Rol

Estando en la pantalla **Extranet: Mantenimiento de Roles** también se puede realizar modificaciones o eliminaciones a los Roles.

| Sexcose in others - Jescore                           | niento de Roles<br>general<br>bata (tean |
|-------------------------------------------------------|------------------------------------------|
| Extranet : Mantenim<br>Sencose in oters (Hextore) (+) | niento de Roles<br>gauna<br>base linea   |
| Sexcase un others                                     | Material Sector                          |
| Selectore un others -leactore-                        | hate liesa                               |
|                                                       |                                          |
| kter par påger 4 . 8 . •                              |                                          |
| Citize De                                             |                                          |
| Se per página (E. •)                                  |                                          |
|                                                       |                                          |
|                                                       |                                          |
|                                                       |                                          |
|                                                       |                                          |
|                                                       |                                          |
|                                                       |                                          |
|                                                       |                                          |
|                                                       |                                          |
|                                                       |                                          |

Para ello, realiza la búsqueda del Rol. Ubicándose en **Seleccione un criterio**, elige entre **Código** o **Descripción**.

| Seleccione un criterio : | Seleccione  | - |
|--------------------------|-------------|---|
|                          | Seleccione  |   |
|                          | Código      |   |
|                          | Descripción |   |

| Fecha de Actualización: 17/03/2014 12:05 | Versión: 1.1.0  | ME-ENT-01-FM |
|------------------------------------------|-----------------|--------------|
| Preparación: Control de Calidad/my.      | Página 31 de 52 | MINCETUR     |

| Producto: Manual de Usuario Extranet - SUNAT  |  |
|-----------------------------------------------|--|
| Asunto: Ventanilla Única de Comercio Exterior |  |
|                                               |  |

En seguida, da clic en Buscar, mostrándose los Roles.

En este caso, se solita por Descripción se muestran 5 filas (Roles) por página.

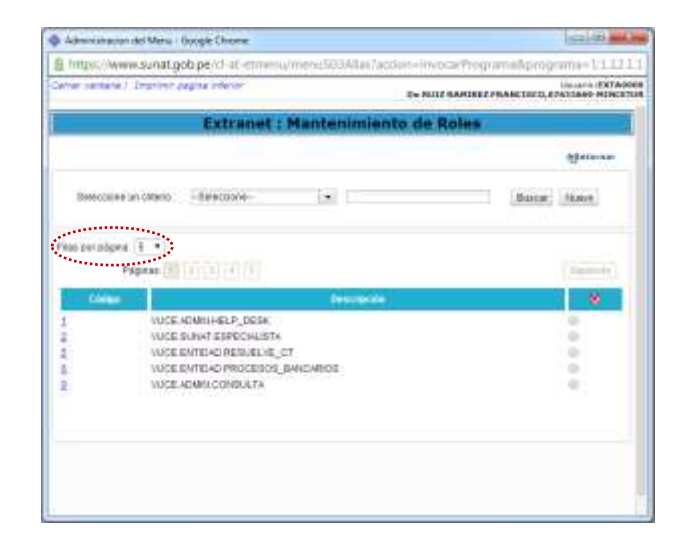

Para ir de una página a otra dar clic sobre el número de página Páginas: 1 2 3 4 5 . También se cuenta con los botones que permiten regresar a la página anterior si se da clic en Anterior o ir a la que sigue si se da clic en Siguiente.

|          | <ol> <li>Departmentageline inferior</li> </ol>         | De BALLY RANDALY PRAISED BY AND BEN |
|----------|--------------------------------------------------------|-------------------------------------|
|          | Extranet : Mantenimie                                  | nto de Roles                        |
|          |                                                        |                                     |
| Selector | a an childe - Selectora-                               | Batcar Nume                         |
|          | NUCE ENTIONE MEDIA, PARTES<br>NUCE ENTIONE ENVIRONMENT | 0                                   |
| 4        | VUCE BUILD CREALCT                                     | 0                                   |
|          | VUCE ENTITIAD DRATADOR<br>VUCE ENTITIAD RUPER/ABOR     | 0 0                                 |
|          |                                                        |                                     |
|          |                                                        |                                     |

Dando clic sobre el Código, el Sistema permitirá la modificación de la descripción del Rol. En el caso se da clic en 15 (columna Código).

| Fecha de Actualización: 17/03/2014 12:05 | Versión: 1.1.0  | ME-ENT-01-FM |
|------------------------------------------|-----------------|--------------|
| Preparación: Control de Calidad/my.      | Página 32 de 52 | MINCETUR     |

|              | the second second second second second second second second second second second second second second second s |                |              |
|--------------|----------------------------------------------------------------------------------------------------|----------------|--------------|
| erser varies | De NUT                                                                                                    | AND REPARTMENT | ALLER HINCES |
|              | Extranet : Mantenimiento de                                                                                    | Rolus          |              |
|              |                                                                                                    |                | Statuta.     |
| liefect      | ione an chiefe - Seleccione- •                                                                                 | Baldar         | (Balvill)    |
| Vac por pi   | kjema (S. *)                                                                                                   |                |              |
| -            | - Págnas () () () () ()                                                                                        |                | [month]      |
| i De         | Real Process of the second second second second second second second second second second second second second |                |              |
| 2            | A DE DIRINARD CONSULTA_EXTERNA                                                                                 |                | 2            |
| 12           | KADE DENTRIK, OPERADOR, FUNCTION,                                                                              |                | ÷ .          |
| 22           | VUCE CENTRIAL SUPERVISION_TECHECO                                                                              |                |              |
| 1            | Construction of the second                                                                                     |                | - T-         |
|              |                                                                                                    |                |              |
|              |                                                                                                    |                |              |
|              |                                                                                                    |                |              |

Estando en la pantalla Modificación de Roles, cambiar la Descripción. Y, dar clic en 🗖 Registrar .

| Administracion del Manu I Google Chiome         | (c).(4) #C.(4)                                    |
|-------------------------------------------------|---------------------------------------------------|
| 8 https://www.sunat.gob.pe/cl-at-ethtms/mene503 | Alas7accion-invocarPrograma/bprograma-1:1.1.2.1.1 |
| Carvar santana ( Improvir pagina indexor        | De MUIZ SAMIREZ PRANCIJEL, EPATRAM HINCITUR       |
| Modificació                                     | n de Roles                                        |
| Repuber   Returns                               |                                                   |
| DHINDS DRI WOL                                  |                                                   |
| Coage                                           |                                                   |
| Descripcion VUCE USUARIO CONSULTA_EXTERNAL      |                                                   |
| Registrat Returns                               | 1.1                                               |
|                                                 |                                                   |
|                                                 |                                                   |
|                                                 |                                                   |
|                                                 |                                                   |
|                                                 |                                                   |
|                                                 |                                                   |
|                                                 |                                                   |
|                                                 |                                                   |
|                                                 |                                                   |
|                                                 |                                                   |
|                                                 |                                                   |
|                                                 |                                                   |
|                                                 |                                                   |

#### III.1.1.1.3. Eliminación de un Rol

Realizada la búsqueda del(los) Rol(es) en la pantalla **Extranet: Mantenimiento de Roles**, se puede además eliminar éste(os).

Ubicado el cursor en el Rol y dar en el botón que se muestra en el extremo derecho 🔾 .

| Fecha de Actualización: 17/03/2014 12:05 | Versión: 1.1.0  | ME-ENT-01-FM |
|------------------------------------------|-----------------|--------------|
| Preparación: Control de Calidad/my.      | Página 33 de 52 | MINCETUR     |

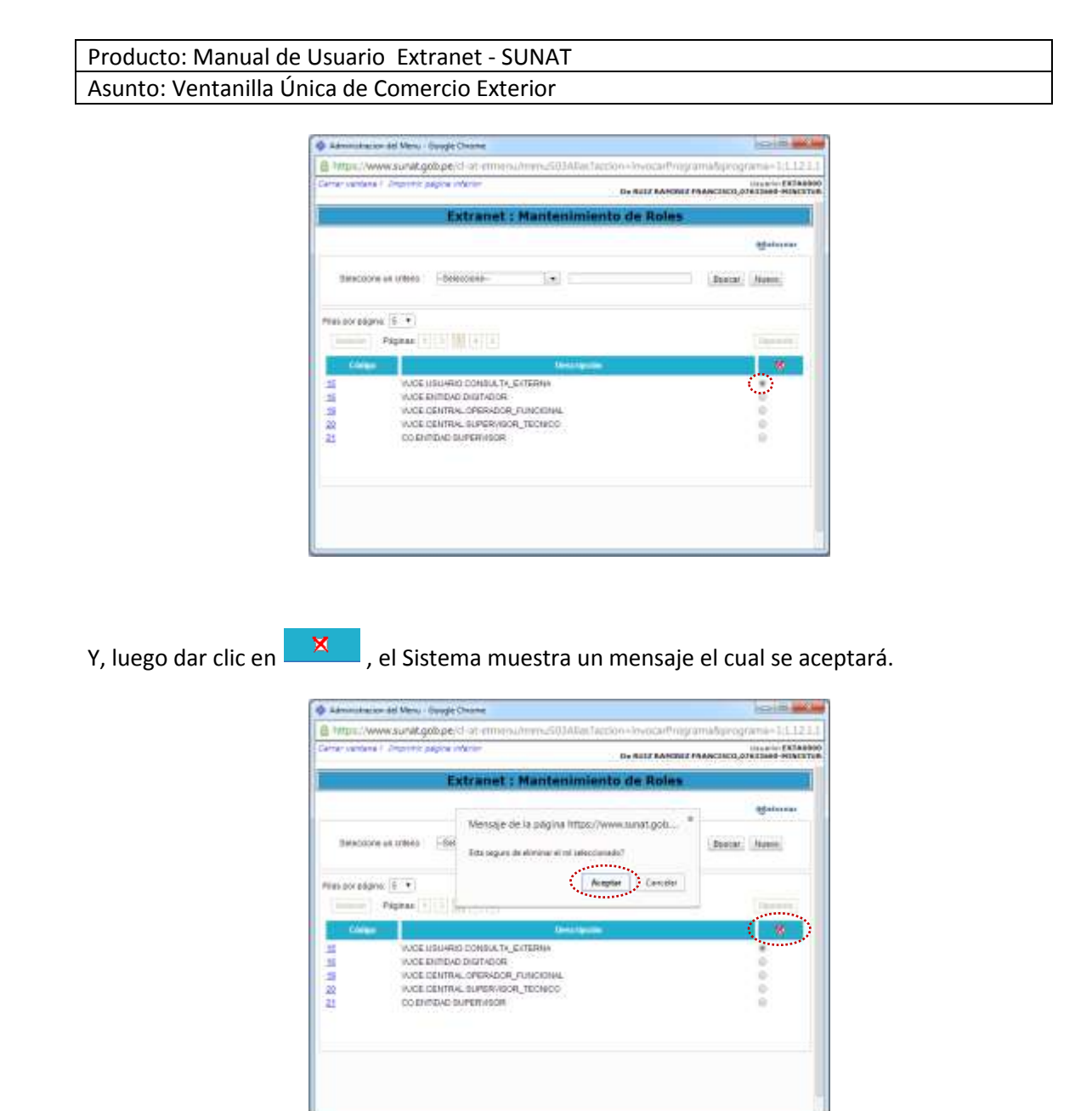

#### III.1.1.2. ASIGNACIÓN DE PERMISOS

Para asignar permisos a los Usuario(s) Secundario(s) Extranet se ingresa a la pantalla Administración del Menú SUNAT y selecciona para el campo Esquema Extranet y para el campo Opción Asignación de Permisos y da clic en Aceptar.

| Fecha de Actualización: 17/03/2014 12:05 | Versión: 1.1.0  | ME-ENT-01-FM |
|------------------------------------------|-----------------|--------------|
| Preparación: Control de Calidad/my.      | Página 34 de 52 | MINCETUR     |

| r Vestera ( | printin pagina manan                     |                           | MARTIN STA       |
|-------------|------------------------------------------|---------------------------|------------------|
|             |                                          | ON BUILS RAMINES FRANCESC | 0.07633068-98960 |
|             | Administr                                | ación del Menú SUNAT      |                  |
| Partner sea | informe of exception of the opicities of | a tione attematur         |                  |
| Expense     | Enrator                                  | 1.77                      |                  |
| Opción :    | Asignation de Parmision                  | 1.24                      |                  |
|             |                                          |                           |                  |
|             |                                          | Sec                       |                  |
|             |                                          |                           |                  |
|             |                                          |                           |                  |
|             |                                          |                           |                  |
|             |                                          |                           |                  |
|             |                                          |                           |                  |
|             |                                          |                           |                  |
|             |                                          |                           |                  |
|             |                                          |                           |                  |
|             |                                          |                           |                  |

Primero se ubicará al Usuario, estando en la pantalla **Extranet: Asignación de Permisos** consignar en el campo **Usuario** el Código.

| https://www.sunat.gob.pe/cl-at-et           | menu/menu/501AXes.1accium=in                                                                                                    | vocarf%ogramails                                     | program                      | a=13131                     |
|---------------------------------------------|----------------------------------------------------------------------------------------------------|------------------------------------------------------|------------------------------|-----------------------------|
| larrar vantana E. Imprimir papina infantar. | De N                                                                                                    | OF BARDREE PRANES                                    | 10.07433                     | AND PATAGO                  |
| Extra                                       | net : Asignación de Pe                                                                                                    | rmisos                                               |                              |                             |
|                                             |                                                                                                    |                                                      |                              | -                           |
| Jobe ingresar un data de bésqueda           | Usualui Fainble Complete                                                                                                    | K Regiller.                                          | RUC                          | Caree :                     |
|                                             | Add the second second sec | the state of the second state of the second state of |                              |                             |
| Borcor                                      | Herris el seustro el que dise e de p<br>la Caenda. El desea ver el telado de l<br>sobre el hiperentano del causario.                                                                                                    | writele, Nadwirdo dio<br>La perittico que fan        | t antes el c<br>e el unueto  | trecido: de<br>Litaga dist  |
| Buton                                       | Inerga el azurra el por disea der pla Caenta El desea ser el terratoria de<br>activa el terratori del maarto<br>Lista de Permisos                                                                                                    | arress, magando do                                   | t potes el c                 | teoroor de<br>L'Hage clicz  |
| Buton                                       | Ineque el sacere al une dese der<br>la Caenta Di chea une y initiale de<br>sobo entiperentare del sacato                                                                                                    | rerritui, Naderido dia<br>La perritrica que fien     | t poten al c                 | tresisor de<br>L'Arga clist |
| Baton<br>Permise Rit Bataraor Esteccen      | Lista de Permisos                                                                                                    | wrmen, Natiande die<br>Ist permitike gee fam         | t potes el o                 | festion de<br>Rege dist     |
| Buton<br>Permes Ret Butor Deitobox          | Lista de Permisos                                                                                                    | nernis, hadende da<br>la pernisia iga han            | t potes el t<br>e el usuarti | fecilior de<br>la raga dist |
| Bator<br>Permis Rol Bataraor Second         | Lista de Permisos                                                                                                    | orman tesevo de<br>la perteció que fen               |                              | trecision de                |

Consignado el Código del Usuario dar clic en Buscar .

| Fecha de Actualización: 17/03/2014 12:05 | Versión: 1.1.0  | ME-ENT-01-FM |
|------------------------------------------|-----------------|--------------|
| Preparación: Control de Calidad/my.      | Página 35 de 52 | MINCETUR     |

| aroar Vettena / | Depress pay | una indeniar |                                                                 | (ba f                                                                                       | ULZ SANDEZ FRANCH                                | 00,4763                  | 1000 HENOT                     |
|-----------------|-------------|--------------|-----------------------------------------------------------------|---------------------------------------------------------------------------------------------|--------------------------------------------------|--------------------------|--------------------------------|
|                 |             | Extran       | et : Asig                                                       | nación de Pe                                                                                | ermisos                                          |                          |                                |
|                 |             |              |                                                                 |                                                                                             |                                                  |                          | - 054164                       |
| Bhanto Extion   | 14          | 21           | Manager 1                                                       | Ioman Compiles                                                                              | H.Registre                                       | N.C.                     | Cires .                        |
|                 | (           | Butch        | Marque el colo<br>la Calenta, 13 d<br>actore el higan           | erto el que deses dar<br>locas ver el debelle de<br>relace del usaario                      | parmiju, kaciando chri<br>Ina parminos, que bera | uobre el<br>et soutet    | chaistose da<br>5. fuaga chich |
|                 | (           | Butom        | Nargue et uso<br>la Caenta 31 d<br>active et higher             | eto el pie dessa far<br>mas er el defe ta<br>mate ch'usaria                                 | perman, hackendo cho<br>Ina permiton que bera    | actre el<br>etuciant     | che (dovo de<br>6. fraga dist  |
|                 | (           | Butch        | tlargue stude<br>in Coerta 13 d<br>coore el tegen               | eta di pia dessa dar<br>naza an el debla di<br>mara di usaria<br>i Permisos                 | permen, hackendo chra<br>Ina permitos que bene   | actre et<br>et.orgat     | cheidtore de<br>6. fraga chich |
| Permiso Rol     | Cuscar por  | Back         | Narque el los<br>la Caenta 13 d<br>activo el luper              | eta di gio deses de<br>tessa avi di tatale ta<br>mara di Lesaria<br>I Permisos              | parmin, hacando cico<br>Ina permisos que bera    | nobre el<br>el unicari   | che (disco de<br>6. fraga chot |
| Perman Rol      | Curcer per  | -Beeches-    | tharque et une<br>in Caneria 10 d<br>andre et huper<br>Lista de | etti al gio Oseaa lar<br>nossa vei di statoli ta<br>enaise chi usavei<br>Permisos<br>•<br>• | perman, hacken do chici<br>ha permitos que bene  | te sobre et<br>et un cat | chajaton Bé<br>6. fraga dich   |

Realizada la búsqueda se mostrará el **Nombre Completo**, **RUC** y **Correo** del Usuario solicitado. Para ver el detalle de los permisos que tiene el usuario, haga clic sobre el hiperenlace del Usuario.

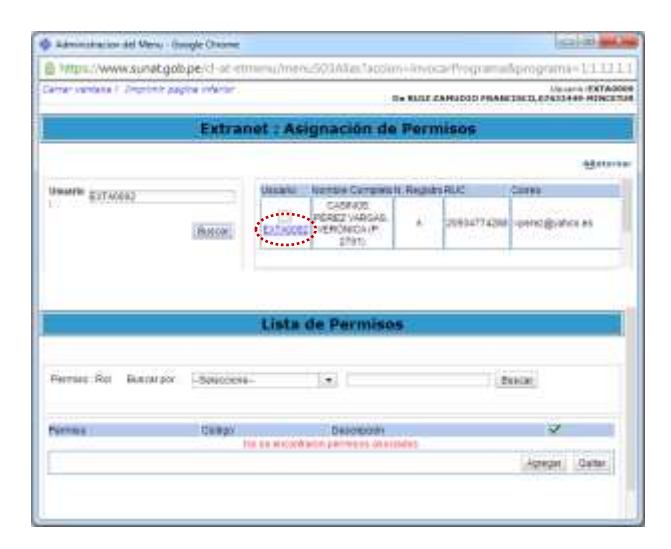

Entonces, en el área inferior se muestra la Lista de Permisos para ese Usuario.

| Fecha de Actualización: 17/03/2014 12:05 | Versión: 1.1.0  | ME-ENT-01-FM |
|------------------------------------------|-----------------|--------------|
| Preparación: Control de Calidad/my.      | Página 36 de 52 | MINCETUR     |

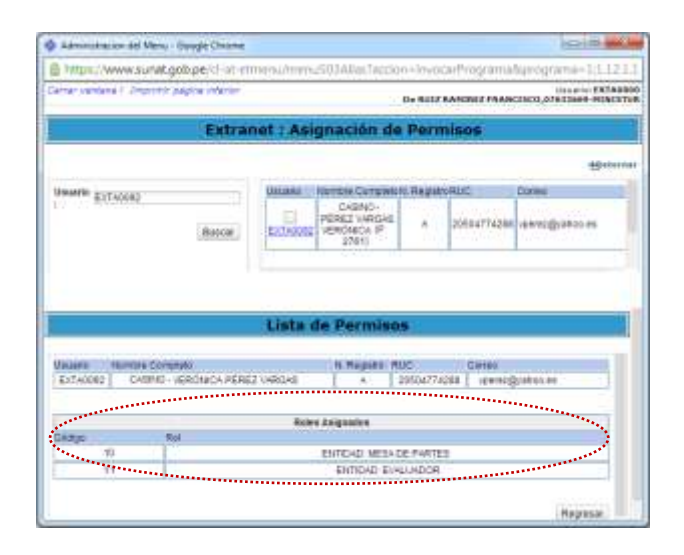

Marcar con Check el recuadro que se encuentra sobre el Código del Usuario para seleccionarlo. Luego ubicar el(los) Roles a los que se le dará permiso(s), realizar la búsqueda de éste(os) por Código o por Descripción.

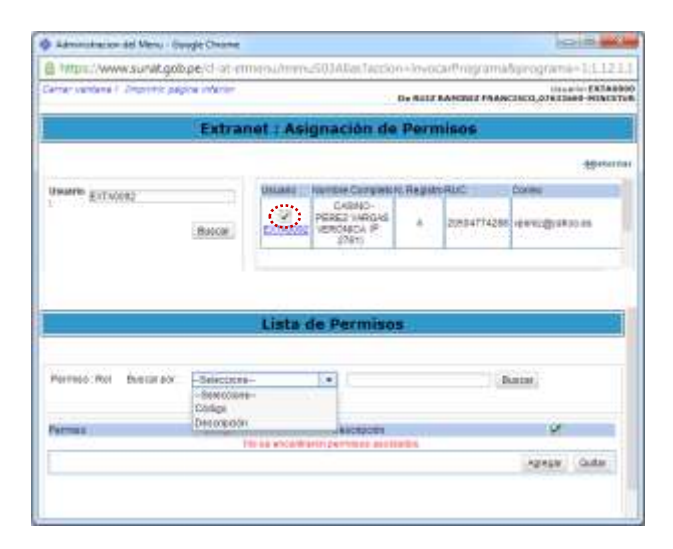

#### Búsqueda por Código

Si la búsqueda es por Código, además de seleccionar para el campo **Buscar por: Código** se debe ingresar éste, es decir, esta búsqueda muestra sólo un resultado. Dar clic en Buscar

| Fecha de Actualización: 17/03/2014 12:05 | Versión: 1.1.0  | ME-ENT-01-FM |
|------------------------------------------|-----------------|--------------|
| Preparación: Control de Calidad/my.      | Página 37 de 52 | MINCETUR     |

| such that beauty to be and the successory   |             |                                            | Da Ball2 | RANDLEFRAM     | 1500,67433049 4040      |
|---------------------------------------------|-------------|--------------------------------------------|----------|----------------|-------------------------|
| Extra                                       | inet : Asig | mación de                                  | Perr     | nisos          |                         |
|                                             |             |                                            |          |                | -                       |
| Ubanto presento                             | Mauren 1    | Annow Carights                             | Y Repair | 100 m          | Catter                  |
| Bace                                        | Enterna     | CASEND-<br>PÉREZ WARSAN<br>VERONICA P      |          | 20504174288    | ana and a second second |
|                                             |             | 279(11)                                    |          | and the second |                         |
|                                             | Lista d     | 27ini<br>e Permiso                         | •        |                |                         |
|                                             | Lista d     | anni<br>e Permiso                          | *        |                |                         |
| Persec Rol Bastaroot Toogo                  | Lista d     | e Permiso                                  | <b>4</b> |                | nc#_                    |
| Pernez Rol Bascardol Eddys<br>Pernas Câtăge | Lista d     | 27611<br>e Permiso<br>].e. 11<br>Descentes |          | 1.8            | nce.                    |

Mostrándose en la Lista de Permisos el Rol solicitado.

| MULL'/WW        | nvisunet.gol       | percharterin      | new/new292  | All en l'applier   | 1-RTY/DS | -subdraum    | fiprograma=1                                                                                                    | 3.13  |
|-----------------|--------------------|-------------------|-------------|--------------------|----------|--------------|----------------------------------------------------------------------------------------------------|-------|
| Salman versione | 20001477.000       | pine inferter     |             |                    | De MULZ  | SAPORE / SAR | 1/848***                                                                                                    | POTA: |
|                 |                    | Extran            | et : Asign  | ación de           | Pern     | nisos        |                                                                                                    |       |
|                 |                    |                   |             |                    |          |              | 1                                                                                                    | 100   |
| United States   | unt -              |                   | Useria Vier | the Company        | Rept     | HAUC         | Garren .                                                                                                    |       |
| 1               |                    |                   | 21 10       | CASENG-            | 1        | 3201-128     | - North                                                                                                    |       |
|                 |                    | Anta              | Enfineer ve | R01804 (F<br>2761) | 10       | 200040774288 | ланит@/жосе                                                                                                    | 4     |
|                 |                    | Ante              | Enfidenz    | R01804 (F<br>2761) | 1        | 20034774398  | April 42 (E) alton 4                                                                                            | 4     |
|                 |                    | Ania              | Lista de    | Permisor           |          | 20034774208  | Aber At Big and on a                                                                                            | 4     |
|                 |                    | Anix              | Lista de    | Permiser           |          | 20034774398  | Alternation and an and an and an and an and an and an and an and an and an and an and an and an and an and an a | 4     |
| Permis Rol      | Batarpe            | Anta              | Lista de    | Permisor           |          | 20014774288  | verifizigratice a                                                                                               | 4     |
| Perretas : Rol  | Butterpot          | Anta Solution     | Lista de    | Permisor           |          | 20032774258  | ental                                                                                                    | -4    |
| Permas Sol      | Datainpor          | Anna              | Lista de    | Permisor           |          | 20032774258  | ental<br>Anextiditapor e                                                                                        |       |
| Permas Rol      | Dustorper<br>CReas | Bassar<br>Seccore | Lista de    | Permisor           | 1.74,5   | 1            | ental                                                                                                    |       |

#### Búsqueda por Descripción

En cambio, cuando la búsqueda es por Descripción, puede ser seleccionando para el campo **Buscar por: Descripción** y dando clic en Buscar.

| Fecha de Actualización: 17/03/2014 12:05 | Versión: 1.1.0  | ME-ENT-01-FM |
|------------------------------------------|-----------------|--------------|
| Preparación: Control de Calidad/my.      | Página 38 de 52 | MINCETUR     |

| arran véctaria-/ terpriné pagara interior |                |                         | D4 8912 | RANDLETRAS  | 101.1810 ERIT  |
|-------------------------------------------|----------------|-------------------------|---------|-------------|----------------|
| Extra                                     | net : Asig     | gnación de              | Perr    | nisos       |                |
|                                           |                |                         |         |             | (Brin          |
| Usually surveyed                          | Maurers        | Nonze Competit          | TRAD    | 1000 C      | Catto          |
| , to inverse .                            | 2<br>Extragger | CASING-<br>PEREZ VARSAS |         | 20504774288 | and the second |
|                                           |                | 27611                   |         |             |                |
|                                           | Lista d        | 2761)                   | •       |             |                |
|                                           | Lista d        | 2761                    | •       |             |                |
| Perfect Rol Ballar por Decopión           | Lista d        | 21011<br>le Permiso     | •       | 6           |                |
| Person for Busington Decopools            | Lista d        | 2001<br>Ie Permiso      |         | Ģ           |                |

En el área inferior se mostrarán en la Lista de Permisos todos los Roles.

| and a comm                             | rivisuriet.gol                                            | ope/cl-at-etmi | mu/meisis503A8im.1ai                                  | cien-inve                                 | carlVograma  | Aprograma=13.13.1 |
|----------------------------------------|-----------------------------------------------------------|----------------|-------------------------------------------------------|-------------------------------------------|--------------|-------------------|
| arrian vendana                         | 20001417.000                                              | pine inferior  |                                                       | De NUL                                    |              | United PATAGE     |
|                                        |                                                           | Extrane        | t : Asignación                                        | de Peri                                   | misos        |                   |
|                                        |                                                           |                |                                                       |                                           |              | -                 |
| United and                             |                                                           |                | Ussatul Northe Care                                   | NUTL Fields                               | HIAUC        | Garre             |
| C                                      |                                                           | Ann            | (2)<br>Entrances<br>Entrances<br>VERICIALS (<br>2701) | 4                                         | 2003.07 4388 | чанни фузиков на  |
|                                        |                                                           |                |                                                       |                                           |              |                   |
|                                        |                                                           |                | Lista de Permi                                        | 505                                       |              |                   |
| Perma Rol                              | Ducarpe                                                   | Sincen         | Lista de Permi                                        | 505                                       | 1            | sia)              |
| Permas Rol                             | Bustarpor                                                 | - Seleccure -  | Lista de Permi                                        | 505                                       |              | •••#              |
| Permis Rol                             | Dualaityst<br>extega D                                    | -Seeccare-     | Lista de Permi                                        | 505                                       | 1            |                   |
| Permis Rol                             | Duscityst<br>Croge D<br>1                                 | -Siecces-      | Lista de Permi                                        | SOS<br>ELP_DEI+                           | 1            |                   |
| Pernias Rol<br>Rol<br>Rol<br>Rol       | Dustainpot<br>Stofige D<br>1<br>2                         | -Seeccase-     | Lista de Permi                                        | ECE<br>ELP_DEIX                           | (1)<br>(1)   |                   |
| Permiss Rol<br>Sol<br>Rol<br>Rol       | Buscarpse<br>Stoge B<br>1<br>2<br>6                       | -Sencces-      | Usta de Parmi                                         | EOS<br>ELP_DEIX<br>PECALITY<br>ENCELALITY |              |                   |
| Permas Rol<br>Rol<br>Rol<br>Rol<br>Rol | Duncarpsr<br>Cologie 0<br>1<br>2<br>4<br>1<br>2<br>4<br>1 | -Senctore-     | Usta de Permi                                         | 806<br>ELP_DEIN<br>PECH.UT<br>EDCE.BWI    | 1            |                   |

También permite **Buscar por: Descripción** de un determinado Rol, consignando entre el símbolo de porcentaje (%) la descripción o parte de ésta. Luego dar clic en Buscar .

| Fecha de Actualización: 17/03/2014 12:05 | Versión: 1.1.0  | ME-ENT-01-FM |
|------------------------------------------|-----------------|--------------|
| Preparación: Control de Calidad/my.      | Página 39 de 52 | MINCETUR     |

|                        | ma indensi | De BUTZ                                                                                  | SAMIREZ COAM | Unders SXTAN                 |
|------------------------|------------|------------------------------------------------------------------------------------------|--------------|------------------------------|
|                        | Extran     | et : Asignación de Perr                                                                  | nisos        |                              |
|                        |            |                                                                                          |              |                              |
| Inerth Estadol         | Duna       | Company Company A Market<br>Company Company<br>Difference<br>Press Version<br>2/011<br>A | 20504774200  | Career<br>जयनसंदर्शनगण्ड स्व |
|                        |            | Lista de Permisos                                                                        |              |                              |
| Nerrasa Rot Buscarijor | Deurspass  |                                                                                          |              | iiii)                        |
|                        |            | Delogram                                                                                 |              | *                            |
| Series .               | (Cange)    | a last encondrasses parmitipion da actadada                                              |              |                              |

Mostrando el Sistema el(los) Rol(es) en cuya descripción contenga el dato consignado entre %.

| a within www.an-wirdon beig at the                                | menu/menus03Allar.Tacc              | 00+10408        | carthrig carriel | Narograma+1(L12) |
|-------------------------------------------------------------------|-------------------------------------|-----------------|------------------|------------------|
| erter ventene F. Zmprittis papine interior                        |                                     | 0+9417          | AND LANCE        | Diseasio EXTABI  |
| Extra                                                             | net : Asignación d                  | e Pern          | nisos            |                  |
|                                                                   |                                     |                 |                  | -tipeterr        |
| Inum proven                                                       | UNLARE                              | UNI TRANSF      | PALIC            | Cores            |
| Bucce                                                             | CABNO-<br>PEREZ WARGAS<br>EXTREMENT | *               | 20884774288      | vérenzájtakos es |
|                                                                   |                                     |                 |                  |                  |
|                                                                   | Lista de Permis                     | 05              |                  | 5                |
|                                                                   | Lista de Permis                     | 05              |                  |                  |
| Parredo Rot Bastar por - Balactores                               | Lista de Permis                     | 05              |                  | -                |
| Parreco Rol Battar av - Salactores                                | Lista de Permis                     | 05              |                  | ana)             |
| Permed Rot Descar por Selectore<br>Names Class Dates              | Lista de Permis                     | 0.5             |                  |                  |
| Parmadi Rol Bastaradi (Salacasa<br>Parman Calego Dalata<br>Rol 10 | Lista de Permis<br>                 | 05<br>0 1854 (* | ens:             |                  |

Teniendo en la **Lista los Permisos** el(los) Rol(es) que se desean consignar al Usuario Extranet, marcar en los recuadros a que se muestran en el extremo derecho (columna ...).

| Fecha de Actualización: 17/03/2014 12:05 | Versión: 1.1.0  | ME-ENT-01-FM |
|------------------------------------------|-----------------|--------------|
| Preparación: Control de Calidad/my.      | Página 40 de 52 | MINCETUR     |

| https://www.sunik.gob.pe/cl-at-m            | menimme    | 50,3Allet,Taccio       | 0+30906     | carthnig cirmial | Nairograma+1;1        | 12  |
|---------------------------------------------|------------|------------------------|-------------|------------------|-----------------------|-----|
| Server vandens F. Organitis pagine interior |            | 20                     | De Mater    | AND LANCE        | Inco.oreitand His     | 1AD |
| Extrar                                      | net : Asig | inación de             | Pern        | nisos            |                       |     |
|                                             |            |                        |             |                  | 10*                   | ser |
| Usaris guradat                              | UNLARG     | WITCH CUTWING          | N. The Mate | PRUC             | Coneu                 |     |
| 1                                           | 2          | CARNO-<br>PEREZ NARGAS |             | 20104774288      | and the second second |     |
| Balce                                       | EC./ADDS   | 2781)<br>2781)         |             | 101010           |                       | -   |
| Bacce                                       | Lista de   | e Permiso              | 5           |                  |                       |     |
| Elliscon                                    | Lista de   | e Permiso              | 5           |                  |                       |     |
| Bacon                                       | Lista d    | e Permiso              | 5           |                  | aist)                 |     |
| Permiss Rol Description - Selectory         | Lista de   | e Permiso              | 5           |                  |                       |     |
| Permed Rol Distorter Selectors<br>Ref 10 10 | Lista d    | e Permiso              | MEDAUTA     | 012              |                       |     |

| Dar clic en Agreg | 📲 . En seguida, el Sistema muestra un mensaje al cual se da | Aceptar |
|-------------------|-------------------------------------------------------------|---------|
|                   |                                                             |         |

| https://www.survit.gob.pe         | eliat-emergedinen.2503Allectección-lovocarthrogra                                                                   | maliprograma=1(5.12.1.   |
|-----------------------------------|----------------------------------------------------------------------------------------------------|--------------------------|
| lainan vantana 1. Jingsotto pagin | Mensaje de la página https://www.sunat.got*                                                                         | HANCINCO,OTHIDARE HUNCET |
| Unarrie autoceo                   | Enta United segura de proceder a segure elles (FERMISO))<br>ar USUMBO teleccionado?                                 | -tories                  |
| 9                                 | Baccar PERSON PERSON A 2018471                                                                                      | 4288 verrogyanoo es      |
| 9                                 | tista de Permisos                                                                                                   | datat vienziĝiskos es    |
| Fernae Rol Burnirate. 🛛           | Lista de Permisos                                                                                                   | 1288 years gyaaso es     |
| Pernac Rol Busin por              | Contract version     A Description     Contract version     A Description     Contract version     Contract version | 200 enrighten es         |

Así se habrá asignado el(los) permiso(s) al Usuario.

#### III.1.1.3. QUITAR DE PERMISOS

Así como el Sistema permite asignar Roles al(los) Usuario(s) también cuenta con la funcionalidad de quitar éstos.

Primero se debe ubicar al Usuario Extranet y seleccionar el(los) Rol(es) que se le quitará, el procedimiento ha sido descrito líneas arriba (ver páginas 34 al 40).

| Fecha de Actualización: 17/03/2014 12:05 | Versión: 1.1.0  | ME-ENT-01-FM |
|------------------------------------------|-----------------|--------------|
| Preparación: Control de Calidad/my.      | Página 41 de 52 | MINCETUR     |

| the variants i simplifie pagine indenim               |                       |            |                          | tinearie-EX34           |
|-------------------------------------------------------|-----------------------|------------|--------------------------|-------------------------|
|                                                       | and the second second |            | Concession of the second |                         |
| Extra                                                 | net i Asignación de   | 1 Presi II | 11505                    |                         |
|                                                       |                       |            |                          | 40+14                   |
| HANNIN EXTINGED                                       | USLARU NUMBER COTURN  | 12.开来游桥1   | PRINC                    | bories                  |
| (Burne)                                               | PEREZ WARDA           |            | 20804774288              | -personal of the second |
| . Boylor                                              | \$761)                |            | 110.010.0000             | 24.17F.32.17F.3         |
|                                                       |                       |            | -                        |                         |
|                                                       |                       |            |                          |                         |
|                                                       |                       |            |                          |                         |
|                                                       | Lista de Dermino      |            |                          |                         |
|                                                       | Lista de Permiso      | 5          |                          |                         |
| and the factories Charleston                          | Lista de Permiso      | 5          |                          |                         |
| WING Pol Data or Selected                             | Lista de Permiso      | 5          |                          | 24134)                  |
| Nermo Pol Descrator - Selectore                       | Lista de Permiso      | 5          |                          | ana)                    |
| Nerman Post Selectors<br>Real Citize Datas<br>Real 10 | Lista de Permiso      |            | ) (B                     | )<br>1753               |

Luego, se dará clic en Quitar . Y, para confirmar esta acción se dará clic en Aceptar al mensaje que presenta el Sistema.

| Futbero, www.av                 | anat.gob.pe.              | d-of etmes                                                                                                    | U/Henu503Alian.Ta                                                                                                    | cours- mit     | start <sup>2</sup> riegemma | Sprogramar2(1.121) |
|---------------------------------|---------------------------|----------------------------------------------------------------------------------------------------|----------------------------------------------------------------------------------------------------|----------------|-----------------------------|--------------------|
| ever versions). Ins             | product program           | Nemaje de                                                                                                    | la página https://w                                                                                                    | ww.sunat.p     | ots =                       | Unpercentered      |
| -                               |                           | Esta Usted seg<br>al USU4P80 set                                                                                | uve de procesite a acigna<br>Anociamento 1                                                                                                    | r ekicsi FUFNA | вон                         |                    |
|                                 |                           |                                                                                                    | Aces                                                                                                    | eter De        | catar                       | -                  |
| STORATICE STREET                |                           |                                                                                                    | · · · · · ·                                                                                                    | aa ah          | cictin and                  | Dates              |
|                                 |                           |                                                                                                    | 2 PERET WAS                                                                                                    | A B            | 2003477428                  | vperez@yahoo.es    |
|                                 |                           | Contraction of the second second second second second second second second second second second second second s | and the second second se |                |                             |                    |
|                                 | 100                       |                                                                                                    | 2761)                                                                                                    |                | a constant                  |                    |
|                                 |                           |                                                                                                    | ista de Perm                                                                                                    | sos            |                             |                    |
| Parmas Rot da                   | inter 13                  | L                                                                                                    | ista de Porm                                                                                                    | 505            | 10                          | satari.            |
| Perma Ro da                     | nampor 🖂                  | L<br>Hercone                                                                                                    | ista de Porm                                                                                                    | isos           | 10                          |                    |
| Permas Rat Da                   | narpor (3                 | electore<br>Description                                                                                         | ista de Porm                                                                                                    | isos           | - 10                        | MER .              |
| Perman Rat dan<br>Perman<br>Rat | ntarpor -3<br>Compo<br>10 | eecone-                                                                                                    | Ista de Porm                                                                                                    | SOS .          | L ( )                       | NERN<br>VICE       |

#### III.1.2. Usuarios Secundarios Extranet

Habiéndose autenticado el Administrador de la Clave Extranet con su Usuario y Clave, dará clic Administración de Usuarios en Usuarios Secundarios Extranet, para asignar Roles a los Usuarios Secundarios.

| Fecha de Actualización: 17/03/2014 12:05 | Versión: 1.1.0  | ME-ENT-01-FM |
|------------------------------------------|-----------------|--------------|
| Preparación: Control de Calidad/my.      | Página 42 de 52 | MINCETUR     |

| -Minuberant -3064 - +                                                                  |                                                                                                    | 102-18 at 10   |
|----------------------------------------------------------------------------------------|----------------------------------------------------------------------------------------------------|----------------|
| ← → C B https://www.sunat.go                                                           | 96.pe/x1 at etmanu/monu/501Añas                                                                                                    | 아르             |
| SOL                                                                                    |                                                                                                    | Letshidand day |
| Site and Antonia Sites<br>Auforenist einer der Theur<br>Synamice Separateren Zufrieren | BERNENIDO A SUMAT EXTRANET EN LINEA.     realec con corrected y subprided sub Consultar o Transactiones.     Consultar y Transactiones.     Consultar y Transactiones.     Consultar y Transactiones.     Administraction del Thurss     Administraction del Thurss     Administraction del Thurss |                |
| Locard Educat                                                                          |                                                                                                    |                |
| Denvenito Louiso - Oktadeno<br>De Bull Rahibitz Plancisco, evalumente<br>Rifectua      | 4 Convergent Diale - Bullet 7 HBU<br>Today has Described Readings of Acceptant Copies 7.1, Maid<br>Conspatible and Tableto T.1, separate Tableto T.1, State 7.1, Maid                                                                                                    | la L-f         |
| Constance                                                                              |                                                                                                    |                |
|                                                                                        |                                                                                                    |                |
|                                                                                        |                                                                                                    |                |

#### **III.1.2.1. NUEVO USUARIO SECUNDARIO EXTRANET**

Para crear un nuevo Usuario Secundario Extranet, ingresar a la pantalla **Mantenimiento de Usuarios Secundarios Extranet** y dar clic en Nuevo.

| Miller, www.sinacd         | obpe/cl-st-etmen  | imen_501AXe | Tabbien-Ryocarth | ogramality rog | rami+13.3    |
|----------------------------|-------------------|-------------|------------------|----------------|--------------|
| ner verstelle i Ungebrik p | nagina infantin'. |             | De NUIZ BARD     |                | Manania (DC) |
| Mant                       | enimiento de      | Usuarios    | Secundarios      | Extranet       |              |
| Gelectore at (these        | -Delegome-        | 10          |                  | Rece           | $\bigcirc$   |
| es più pigne (1 🔹          |                   |             |                  |                |              |
| Series 1                   | 1                 | See.        | (Terrine)        |                |              |
|                            |                   |             |                  |                |              |
|                            |                   |             |                  |                |              |
|                            |                   |             |                  |                |              |
|                            |                   |             |                  |                |              |
|                            |                   |             |                  |                |              |
|                            |                   |             |                  |                |              |
|                            |                   |             |                  |                |              |
|                            |                   |             |                  |                |              |
|                            |                   |             |                  |                |              |
|                            |                   |             |                  |                |              |
|                            |                   |             |                  |                |              |
|                            |                   |             |                  |                |              |

En la pantalla de **Registro de Usuario Secundario Extranet**, se muestra por defecto el dato para el campo **Código** (número correlativo generado por el Sistema), pero se deberá ingresar en **Descripción** el nombre de la persona que se está creando como Usuario Secundario Extranet, así como su **Correo** pues a través de este e-mail se le informará su cuenta de **Usuario**, una **Clave Transitoria** y el enlace o link al que deberá accesar para cambiar la **Clave Transitoria**.

| Fecha de Actualización: 17/03/2014 12:05 | Versión: 1.1.0  | ME-ENT-01-FM |
|------------------------------------------|-----------------|--------------|
| Preparación: Control de Calidad/my.      | Página 43 de 52 | MINCETUR     |

| https://www.sunat.gob.j             | pe/st-at-amenu/menu/s0.3Alias/laccion > in | vocar@rograma6geograma=1:L1E1        |
|-------------------------------------|--------------------------------------------|--------------------------------------|
| mar ventilene 7. Singelmon allego   | na Mariar De Ba                            | IN FAMORIZ PRANCINCO, OTRIBUT MINIST |
| Re                                  | gistro de Usuario Secundario               | Extranet                             |
| Report Roberto                      |                                            |                                      |
| IATOS IDEL USUMINO                  |                                            | 1                                    |
| Linige                              |                                            |                                      |
| Desigtiption                        |                                            |                                      |
| Cortes                              | 7                                          |                                      |
| Repetrat Returns                    |                                            |                                      |
| a construction of the second second |                                            |                                      |
|                                     |                                            |                                      |
|                                     |                                            |                                      |
|                                     |                                            |                                      |
|                                     |                                            |                                      |
|                                     |                                            |                                      |
|                                     |                                            |                                      |
|                                     |                                            |                                      |
|                                     |                                            |                                      |
|                                     |                                            |                                      |
|                                     |                                            |                                      |

Consignados los datos dar clic en Registrar.

Nota: El Usuario Secundario Extranet debe cambiar la Clave Transitoria recibida por correo.

#### III.1.2.2. MODIFICACIÓN DE USUARIO SECUNDARIO EXTRANET

Estando en la pantalla **Mantenimiento de Usuarios Secundarios Extranet**, se debe primero realizar la búsqueda por **Código** o **Descripción** del Rol que se modificará.

| Contraction of any second and any second any secon                                                                                                    | Same distance scients     | advantation of a constant of the second of the | PAP - Links - Transis Broasis | International South States |
|----------------------------------------------------------------------------------------------------|---------------------------|------------------------------------------------|-------------------------------|----------------------------|
| De ariz Antibiz Privacioco.orosone Hier<br>Mantenimiento de Usuarios Secundarios Extranet                                                                                                    | mar versau 1 disconner    | And a manuf                                    |                               | Addantic EXTAGO            |
| Mantenimiento de Usuarios Secundários Extranet                                                                                                    |                           |                                                | Dis BUTZ AMONG PU             | AANCOSCILO7803068 HOACET   |
| Telescolore at minue Seleccome                                                                                                    | Mant                      | tenimiento de Usua                             | ios Secundarios Ext           | ranet                      |
| Seleccióne un prése<br>Seleccióne un prése<br>Selección |                           |                                                |                               |                            |
| Se por págeur (1 •)                                                                                                    | Selections at unless      | -Seleccese-                                    |                               | Dental Habit               |
| as por página () • Charmannia                                                                                                    |                           | -Selectere-                                    |                               |                            |
|                                                                                                    | ines por priginar 1 •     | Cecorenie                                      |                               |                            |
|                                                                                                    | 112                       | 1                                              | Seconda .                     |                            |
|                                                                                                    | Contraction of the second | 1                                              | CHRIST CONTRACTOR             |                            |
|                                                                                                    |                           |                                                |                               |                            |
|                                                                                                    |                           |                                                |                               |                            |
|                                                                                                    |                           |                                                |                               |                            |
|                                                                                                    |                           |                                                |                               |                            |
|                                                                                                    |                           |                                                |                               |                            |
|                                                                                                    |                           |                                                |                               |                            |
|                                                                                                    |                           |                                                |                               |                            |
|                                                                                                    |                           |                                                |                               |                            |
|                                                                                                    |                           |                                                |                               |                            |
|                                                                                                    |                           |                                                |                               |                            |
|                                                                                                    |                           |                                                |                               |                            |
|                                                                                                    |                           |                                                |                               |                            |
|                                                                                                    |                           |                                                |                               |                            |
|                                                                                                    |                           |                                                |                               |                            |

#### Búsqueda por Código

Para realizar la búsqueda por el Código de Usuario Extranet, elegir para el campo **Seleccione un criterio: Código** y consignar éste en el campo siguiente. Luego, dar clic en Buscar

| Fecha de Actualización: 17/03/2014 12:05 | Versión: 1.1.0  | ME-ENT-01-FM |
|------------------------------------------|-----------------|--------------|
| Preparación: Control de Calidad/my.      | Página 44 de 52 | MINCETUR     |

| Mantenimiento de Usuarios Secundarios Extranet | Mantenimiento de Usuarios Secundarios Extranet  re el preso Despe                                                                                                    | Mantenimiento de Usuarios Secundarios Extranet excore el mereo Clogo () Cloroto | Securidarios Extrainet | tantenimiento de Usuarios Secundarios Estranet |
|------------------------------------------------|----------------------------------------------------------------------------------------------------|---------------------------------------------------------------------------------|------------------------|------------------------------------------------|
| Mantenimiento de Usuarios Secundarios Extranet | Mantenimiento de Usuarios Secundarios Extranet                                                                                                    | Mantenimiento de Usuarios Secundarios Extranet                                  | Secundarios Extranet   | tantenimiento de Usuarios Secundarios Extranet |
| toore en minite Disige (+ Estivation           | ne en prises (an Establis) (allanam ) famos                                                                                                    | Hectore is (Meto Diliga in Estration (instant)) is                              | 1992 - Cascar J Ham    | Neo Dinga La EST-0993                          |
|                                                | PH E T                                                                                                    | Distance (C. C.)                                                                |                        |                                                |
| algina E Y                                     |                                                                                                    | to anyone of the                                                                |                        | •                                              |
|                                                | Competition Control of Control of | (Comp) Designation (Comp)                                                       |                        |                                                |
|                                                | Campo Millione 20                                                                                                    | Compt Destination (199                                                          |                        |                                                |

Mostrando en la Descripción el nombre del Usuario Secundario Extranet a quien pertenece éste.

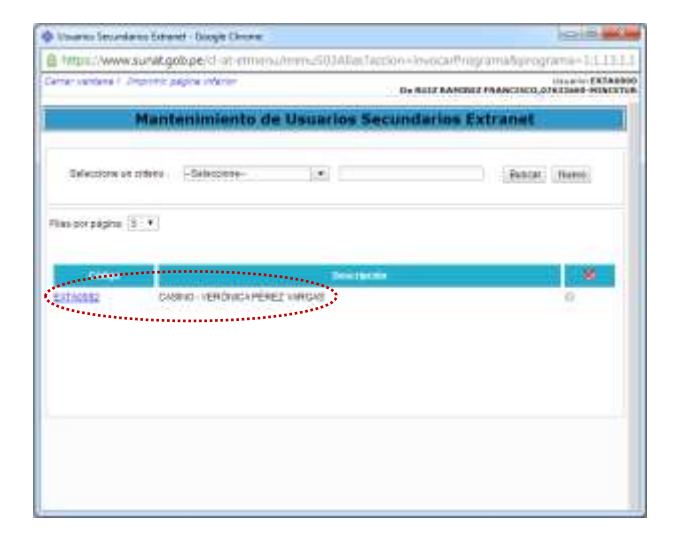

#### Búsqueda por Descripción

Si la búsqueda del Usuario Secundario Extranet se realiza por **Descripción**, en el campo **Seleccione un criterio elegir Descripción** y consignar ésta o parte de ésta en el campo siguiente.

| Fecha de Actualización: 17/03/2014 12:05 | Versión: 1.1.0  | ME-ENT-01-FM |
|------------------------------------------|-----------------|--------------|
| Preparación: Control de Calidad/my.      | Página 45 de 52 | MINCETUR     |

|                                                                                                    | https://www.sunat.got<br>or vectors / concrete us<br>Mante<br>Teleccione at orders | nimiento de<br>Deuros   | Usuar | lata tertini da nutza<br>las Secundari | arthopramakgropramae () LL<br>Marrie Dra<br>Andrez Makcosco existent misc<br>os Extranet |
|----------------------------------------------------------------------------------------------------|------------------------------------------------------------------------------------|-------------------------|-------|----------------------------------------|------------------------------------------------------------------------------------------|
| Mantenimiento de Usuarios Secundarios Extranet  Mantenimiento de Usuarios Secundarios Extranet  Selectore et ofere Decorption (e. %PG622%  Reportação (e. %PG622%  Reportação | Mante                                                                              | nimiento de<br>Deurgeon | Usuar | los Secundari                          | os Extranet                                                                              |
| Mantenimiento de Usuarios Secundarios Extranet                                                                                                    | Mante                                                                              | nimiento de<br>Destan   | Usuar | ios Secundari                          | os Extranet                                                                              |
| Selectore at offers   Description   + NPGR22N                                                                                                    | Selectione ut criteria                                                             | Description             |       |                                        |                                                                                          |
| ar por página () •                                                                                                    |                                                                                    |                         |       | NPERE2N                                | (Balar) Name                                                                             |
| radian beargande 👋                                                                                                    | se por página 1 🔹                                                                  |                         |       |                                        |                                                                                          |
|                                                                                                    | 74460                                                                              | 1                       |       | Bearing and a                          |                                                                                          |
|                                                                                                    |                                                                                    |                         |       |                                        |                                                                                          |
|                                                                                                    |                                                                                    |                         |       |                                        |                                                                                          |
|                                                                                                    |                                                                                    |                         |       |                                        |                                                                                          |
|                                                                                                    |                                                                                    |                         |       |                                        |                                                                                          |
|                                                                                                    |                                                                                    |                         |       |                                        |                                                                                          |
|                                                                                                    |                                                                                    |                         |       |                                        |                                                                                          |
|                                                                                                    |                                                                                    |                         |       |                                        |                                                                                          |
|                                                                                                    |                                                                                    |                         |       |                                        |                                                                                          |
|                                                                                                    |                                                                                    |                         |       |                                        |                                                                                          |
|                                                                                                    |                                                                                    |                         |       |                                        |                                                                                          |
|                                                                                                    |                                                                                    |                         |       |                                        |                                                                                          |
|                                                                                                    |                                                                                    |                         |       |                                        |                                                                                          |
|                                                                                                    |                                                                                    |                         |       |                                        |                                                                                          |
|                                                                                                    |                                                                                    |                         |       |                                        |                                                                                          |

Luego de, dar clic en Buscar el Sistema presentará todos los Usuarios Extranet cuya descripción contenga le texto buscado (%PÉREZ%).

| Interview substgeber (1-a) -     Cener verdere 1. Promiti auges et/orie     Maniteenimieeni                                                                                                    | Imenu/menu2503Alkar.Taccion                                                                                                    | - Invocar Programality rograma- 1,1,1,1,1,1<br>Involve EXTRAC<br>- BUT FARMENT PARACINCO, 218 THE MILLET |
|----------------------------------------------------------------------------------------------------|----------------------------------------------------------------------------------------------------|----------------------------------------------------------------------------------------------------|
| Cenerosoniana I. Deserter supple inferie<br>Manitemimient                                                                                                    | <u>.</u>                                                                                                    | USA BULF RANDOLF PRANCINCI, 078 12489 PRINTST                                                            |
| Mantenimient                                                                                                    | and the second second se |                                                                                                    |
| All and the second second second second second second second second second second second second second second s                                                                                                    | to de Usuarios Secu                                                                                                    | ndarios Extranet                                                                                         |
| Gelectorie un intera - Selectorie                                                                                                    | 16                                                                                                    | Restat News                                                                                              |
| Plasodražpis (S. V)                                                                                                    |                                                                                                    |                                                                                                    |
| and the second second s | - Desire and                                                                                                    |                                                                                                    |
| Eddates                                                                                                    | PEREZ WROAS                                                                                                    |                                                                                                    |
| EXTAGE12 SUMAY MAREN MAR                                                                                                    | K PÉREZ WADAD                                                                                                    | 8 1                                                                                                    |
| ESTANCE SUPPLY JORGE PER                                                                                                    | SU VEGA<br>N'HAGI OÈBEZ NUYEBES                                                                                                    |                                                                                                    |
| EXTAGES2 CARY-VERONICHO                                                                                                    | ELENE PEREZ OVILA                                                                                                    |                                                                                                    |
| CHO HAR TOP                                                                                                    |                                                                                                    |                                                                                                    |
| and a second second                                                                                                    |                                                                                                    |                                                                                                    |
|                                                                                                    |                                                                                                    |                                                                                                    |
|                                                                                                    |                                                                                                    |                                                                                                    |

El Sistema muestra a todos los Usuarios Secundarios Extranet si habiendo elegido para el campo **Seleccione un criterio elegir Descripción**, se da clic en Buscar .

| Fecha de Actualización: 17/03/2014 12:05 | Versión: 1.1.0  | ME-ENT-01-FM |
|------------------------------------------|-----------------|--------------|
| Preparación: Control de Calidad/my.      | Página 46 de 52 | MINCETUR     |

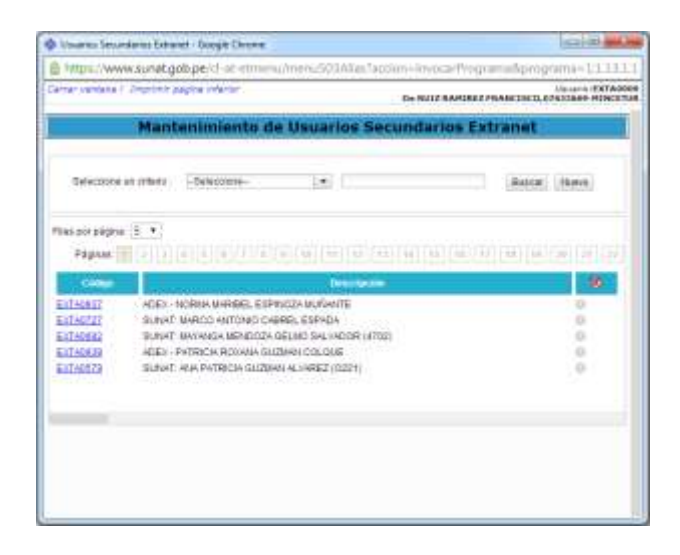

#### III.1.1.1.4. Modificación de Datos del Usuario

Estando en la pantalla **Mantenimiento de Usuario Secundarios Extranet** una vez realizada la búsqueda del Usuario Secundario Extranet cuyos datos se requieren modificar, dar clic en su Código de Usuario Extranet (columna **Código**).

| Vourse Securitaries Extrant                                                                                                    | - Direy's Chrone |                     |                                              |
|----------------------------------------------------------------------------------------------------|------------------|---------------------|----------------------------------------------|
| A https://www.survik.gob                                                                                                    | ge/d-at-mmm      | ummis03Allactaction | -invocar@regrama6geograma=1;E13:5.3          |
| Carrier ventene i Unprintic pag                                                                                                    | ine indenter     | D                   | HALF BANGRET PAANCINCO, 07813080 - PUBLICTOR |
| Mante                                                                                                    | nimiento d       | e Usuarios Secun    | idarios Extranet                             |
| Selectors of cidero                                                                                                    | Selectore        | 30                  | Patra News                                   |
| Films por págitus 📳 🔹                                                                                                    |                  |                     |                                              |
| Contra Contra Co |                  | Designed            |                                              |
| Extrated Colors                                                                                                    | O VERÓNICA PÉRI  | ET WARGAS           | 0                                            |
|                                                                                                    |                  |                     |                                              |
|                                                                                                    |                  |                     |                                              |
|                                                                                                    |                  |                     |                                              |
|                                                                                                    |                  |                     |                                              |
|                                                                                                    |                  |                     |                                              |
|                                                                                                    |                  |                     |                                              |
|                                                                                                    |                  |                     |                                              |

Estando en la pantalla **Modificación de Usuario Secundario Extranet** el Sistema permite que se modifique el dato de los campos: **Descripción** y **Correo** del área **DATOS DEL USUARIO**.

| Fecha de Actualización: 17/03/2014 12:05 | Versión: 1.1.0  | ME-ENT-01-FM |
|------------------------------------------|-----------------|--------------|
| Preparación: Control de Calidad/my.      | Página 47 de 52 | MINCETUR     |

|                    | usunal.gob.pe/cl-al.etmenu/menu/S                                                                                                    | 00Allas/action+impcar@opumabprograma=1.1.13.1. |
|--------------------|----------------------------------------------------------------------------------------------------|------------------------------------------------|
| where we stand / / | ingener pagea obeier                                                                                                    | LILLAND OF TANK INCLUDED AND A TANK I STAND    |
|                    | Modificación de Usua                                                                                                    | rio Secundario Extranet                        |
| -                  | and the difference                                                                                                    |                                                |
| DATOS DEL SILLA    | (III) HILDER                                                                                                    |                                                |
| Ojdego             | Concernence of the second second seco |                                                |
| dermpdin -         | CAUNCE VERCNECK PEREZ VARIAS                                                                                                    |                                                |
| 00100              | -DHHCQUINA.41                                                                                                    |                                                |
|                    |                                                                                                    |                                                |

Realizada la modificación dar clic en 🗹 Editar .

Presentando un mensaje el cual se confirma, dando clic en Aceptar.

| T unifier advances           | wnat.gob.pe    | Schatretmaniu/menii/S03Allai/accium=invocar/hogramal/programa=11.111. |
|------------------------------|----------------|-----------------------------------------------------------------------|
| etter santana ( 15           | ariter angle.  | Menzaje de la página https://www.sururt.gob                           |
|                              | Modif          | Conform gas intergence in contract                                    |
| E E HERE   Here              | and the second | Acaptar                                                               |
| DARTON DEL MINIMA<br>CIGALIO | 10             |                                                                       |
| Detologia                    | CASHOS         | KENCHECA FEREZ VARCAB                                                 |
| C3/90                        | Dermitika_p    | inna ghothail com                                                     |
|                              |                |                                                                       |

#### III.1.1.1.5. Regenerar Clave

Asimismo, en caso el Usuario Secundario Extranet olvidara su **Clave** podría solicitar una nueva al Administrador de la Clave Extranet de su Entidad.

Entonces, el Administrador de la Clave Extranet estando en la pantalla **Modificación de Usuario Secundario Extranet** puede crearle una nueva dando clic en Regenerar clave.

| Fecha de Actualización: 17/03/2014 12:05 | Versión: 1.1.0  | ME-ENT-01-FM |
|------------------------------------------|-----------------|--------------|
| Preparación: Control de Calidad/my.      | Página 48 de 52 | MINCETUR     |

| Mither, MMM             | vsunat.gob.pe/d-at-etmenu/menu501Alian1accium | -invocartVogramakprograma=1:1.1.1.1. |
|-------------------------|-----------------------------------------------|--------------------------------------|
| enar vandatia (         | Ingeliete pagesa infantar                     | Mananti (EXTAGO)                     |
|                         | Modificación de Usuario Secun                 | dario Extranet                       |
|                         |                                               |                                      |
| E Gda Fe                | geretar itale   Retaval                       |                                      |
| ATOS DEL LINUS          | 140                                           |                                      |
| (oddao)                 |                                               |                                      |
| esispcióe               | CASHVOR VERIONICA PEREZIVARDAD                |                                      |
|                         |                                               |                                      |
| Viter                   | Lanates approximations                        |                                      |
| 160 M S                 | www.p.jevi@cmaton                             |                                      |
| Cones<br>College Re     | presentes annughemation                       |                                      |
| Const<br>Const Re       | prese that                                    |                                      |
| Const Re                | press the Atlant                              |                                      |
| Const<br>Const No       | preservation                                  |                                      |
| Lover<br>If Caller ( Re | generation _ Personal Con Personal Con        |                                      |
| Const. Re               | general dan Antonio                           |                                      |
| College Ha              | preser and Anteres                            |                                      |
| f time   Pe             | generation (Personal Con )                    |                                      |
| CONST. No.              | gener des There                               |                                      |
| CONS. No.               | preser anno Africana (see "                   |                                      |
| filme (                 | generation (Antonia)                          |                                      |
| iones<br>Coleire   No   | geraar dae                                    |                                      |

Recibiendo el Usuario Secundario Extranet un mensaje en su correo electrónico con la nueva Clave.

Nota: El Usuario Secundario Extranet debe cambiar la Clave Transitoria recibida por correo.

#### III.1.3. Cambio Clave

El Usuario Administrador de la Clave Extranet puede cambiar su Clave de acceso dando clic en Accesos la opción Cambio Clave, .

| · : Were Direct - SUNC +                   |                                                                                                    | and the part of                                                                                                |
|--------------------------------------------|----------------------------------------------------------------------------------------------------|----------------------------------------------------------------------------------------------------|
| + - C @ https://www.sunat.go               | Bgerthat etmensionen.S012Aa                                                                             | ¢ii≣                                                                                                    |
| SOL                                        |                                                                                                    | And a second second second second second second second second second second second second second second second |
| 1                                          |                                                                                                    |                                                                                                    |
| unternal delectories                       | REINVENIDO A SUNAT EXTRANET EN LINEA.<br>Heados con convoldad y seguritad sur Consultan y Transactorea. |                                                                                                    |
|                                            | Consultae y Tremacciones Commencement                                                                   | 1                                                                                                    |
|                                            | Administraction dud Pierra                                                                              |                                                                                                    |
|                                            | Administration de Menu Administration de Deserver                                                       |                                                                                                    |
| anals beend                                | Jauarten Selunderos Cotranet.                                                                           |                                                                                                    |
| Remember of the second state of the second | # Conservation (ALMAY AND)<br>Tables for Developm Reservation                                           |                                                                                                    |
| HINEFTOR                                   | Compatible on Internet Rature 1.8 a support. Reference 8 a support. Sprin 7.1. Thatfa 1.8               |                                                                                                    |
| Cercar sealan                              |                                                                                                    |                                                                                                    |
| Contribution                               |                                                                                                    |                                                                                                    |
|                                            |                                                                                                    |                                                                                                    |
|                                            |                                                                                                    |                                                                                                    |
|                                            |                                                                                                    |                                                                                                    |
|                                            |                                                                                                    |                                                                                                    |
|                                            |                                                                                                    |                                                                                                    |
|                                            |                                                                                                    |                                                                                                    |
|                                            |                                                                                                    |                                                                                                    |
|                                            |                                                                                                    |                                                                                                    |
|                                            |                                                                                                    |                                                                                                    |
|                                            |                                                                                                    |                                                                                                    |
|                                            |                                                                                                    |                                                                                                    |
|                                            |                                                                                                    |                                                                                                    |

| Fecha de Actualización: 17/03/2014 12:05 | Versión: 1.1.0  | ME-ENT-01-FM |
|------------------------------------------|-----------------|--------------|
| Preparación: Control de Calidad/my.      | Página 49 de 52 | MINCETUR     |

Estando en la pantalla **Cambio de Clave de Acceso** deberá consignar el dato correspondiente en los campos: **Clave Anterior**, **Nueva Clave** y la **Confirmar la Clave**.

| Lauren CRUA                       |
|-----------------------------------|
|                                   |
|                                   |
|                                   |
|                                   |
|                                   |
|                                   |
|                                   |
|                                   |
|                                   |
|                                   |
| dar an latan. Suraria jilir agrup |
|                                   |
|                                   |
|                                   |

Realizado el cambio de Clave se dará clic en Grabar .

#### **IV. Usuario Secundario Extranet**

El Funcionario de una Entidad que ha sido creado como Usuario Secundario Extranet por el Administrador de la Clave Extranet, o cuya Clave ha sido regenerada deberá cambiar la **Clave Transitoria** antes de ingresar al Sistema VUCE de acuerdo al mensaje recibido en su correo.

En su correo electrónico el Usuario Secundario Extranet recibirá la cuenta de Usuario, la Clave Transitoria (la cual se cambiará) y la dirección web (link) en donde ingresará para realizar el cambio.

| 0 000                                                                                                    |                                                                                                    |                    |
|----------------------------------------------------------------------------------------------------|----------------------------------------------------------------------------------------------------|--------------------|
| reporter forgender formerer                                                                                                    | Timerer Hones auto Cher Dhar Brannen Canna and annander Cantan Segments Barry can                                                                                                    |                    |
| a factor                                                                                                    | anders regis accords to makeria a second of factoria a biog                                                                                                    |                    |
| or other in these adversaries in                                                                                                    | e eile wersge is hat etteraals.                                                                                                    |                    |
| SUMP Sederate                                                                                                    | er Buent geland Ennets et                                                                                                    | New 24850021088    |
| and the second second se                                                                                                    |                                                                                                    |                    |
| in the best famers (                                                                                                    | Mpallier                                                                                                    |                    |
| ne herbes famers<br>:<br>unto (10041); Service                                                                                                    | Ngal ben<br>oh Ar Kushi Seumbris                                                                                                    |                    |
| en Hartins (umer)<br>C<br>auto (1004), Service<br>Tatlanda (basella (al)                                                                                                    | Ngad Len<br>Ide de Kuashi Secondetis                                                                                                    |                    |
| C (1204) Leneral<br>Info (1204) Leneral<br>Estimado Oscario (A):<br>Coeta Oscario: EXTAD                                                                                                    | Ngad Len<br>obi de Huashi Secunderis<br>NHR                                                                                                    |                    |
| C Distinct Constant<br>Currie District Constant<br>Estimado Chuaris (a):<br>Cuerta Osuaris: Estas<br>En etención a su reci                                                                                                    | Mgatien<br>obterikunds Sounders<br>008<br>ante solicitud de usuario secundario, le informanos que su clave temporal es la siguiente:                                                                                                    |                    |
| E Diversion (A)<br>E Diversion (A)<br>Entimade Osmaris (A)<br>Coasta Osmaris (SIAA<br>Coasta Osmaris (SIAA<br>Coasta Osmaris (SIAA<br>Coasta (SIAA)<br>CLAVE UNIAAID SO<br>CLAVE UNIAAID SO                                                                                                    | Mgatian<br>oha<br>Ada<br>ante sulicitud de usuaris secundaris, le informamos que su clave temporal es la siguiente:<br>chuBuAti TAARSITOTA: cPuuMfei Sirvase Macer clic en el enlace para proceder a activar su clave<br>un cumbio de clave u combitatado la información requeridar                                                                                                    | e unuerio          |
| en Partes Uners<br>C<br>Units Diskit General<br>Estimate Onuaris (a):<br>Cuesta Onuaris (a):<br>Cuesta Onuaris (a):<br>Cuesta Onuaris (a):<br>Cuesta Onuaris<br>Cuest Stando S<br>Estando Comunicational<br>Estando Comunicational<br>Estando C | Mgatise<br>obsatisment Seumdens<br>obsa<br>ente sulicitud de usuarie secundarie, le informamos que se clave temporal es la siguiente:<br>disduktio TARASITORIA: chumfed Sirvase Macer ciic en el eslace para proceder e activar su clave<br>un camble de clave y completando la información requerida:<br>(.est.arc.ist.et.et.et.et.et.es.es.es.es.es.es.es.es.es.es.es.es.es.                                                                                                 | e usuerte          |
| en Parter United<br>C<br>Units SIAMIT Several<br>Fatimado Gouarin (a)<br>Coata United Si Calla<br>CLAVE UNIARDO SO<br>estranot, realizando<br><u>Mitas //ene.butas</u><br>(Si el enlate no func                                                                                                    | Mgatise<br>DMA<br>Ante sulicitud de usuarie secundarie, le informanes que se cleve temporal es la siguiente:<br>diMENATIO TRANSITORIA: cMeuMiet Sirvase Racer clic en el enlace para proceder a activar su clave<br>un cabia de clave y completando la información requerida:<br>(cabianteriat resputaviante/activitoticat.nis<br>(iona, capielo y pequelo en la barra de dirección de su navegador).                                                                          | e usuerto          |
| Particular and a series of the second second                                                                                                    | Ngation<br>obte Human Seumeens<br>bla<br>ante sulicitud de usuaris secundaris, le informames que se clave temporal es la siguiente:<br>(AddAtto TAACSITORIA: chumfes Sirvase macer clic en el enlace para proceder a activar se clave<br>un cambia de clave y completando la informacion requerida:<br>(Lana, copielo y pagaelo en la barre de dirección de se navegador).<br>les se han omitido para evitar problemas de compatibilidad entre los software de corres electron | e usuerte<br>sico. |

| Fecha de Actualización: 17/03/2014 12:05 | Versión: 1.1.0  | ME-ENT-01-FM |
|------------------------------------------|-----------------|--------------|
| Preparación: Control de Calidad/my.      | Página 50 de 52 | MINCETUR     |

#### IV.1. CAMBIO DE CLAVE

El Usuario Secundario Extranet dará clic en el link del correo recibido e ingresará a la pantalla en donde se autenticará, consignando el **Usuario** y la **Clave Transitoria**. Luego dar clic en Iniciar Sesión

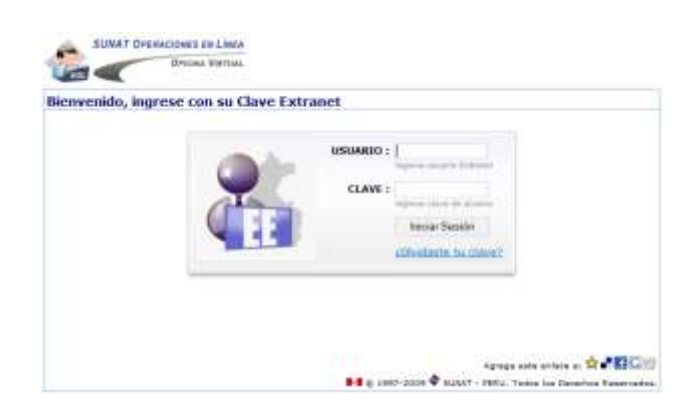

Estando en la pantalla **Cambio de Clave de Acceso** ingresa el dato en cada uno de los campos, pues todos son obligatorios.

| Paurites a Silvering       | enteen * # Carrier an Print Stor * O Detrated D O Merry S | 0.0 Interest I Garage             |
|----------------------------|-----------------------------------------------------------|-----------------------------------|
| • @ Neesta ler_ @ Nee      | a pest. @ Cardon. x 1 1 + @ + # +                         | Debre + Selecter + unserveder + 4 |
|                            | Cambio de Clave de Acceso                                 |                                   |
| Uncare (CRTAcress) - Fels  | o-Enum                                                    |                                   |
| Parlante, agrees for calls | er militades pers proceder son effectedes sin dava.       |                                   |
|                            | 🖸 Grater                                                  |                                   |
|                            | Chica Aritanan                                            |                                   |
|                            | Huma Dava                                                 |                                   |
|                            | Cardimación de<br>Clare                                   |                                   |
|                            | Free Tevents                                              |                                   |
|                            | Grobar                                                    |                                   |
| Construction & sources     |                                                           |                                   |
|                            | 50.5                                                      |                                   |
|                            |                                                           |                                   |

Luego de consignados los datos, dar clic en Gabar. De inmediato el Sistema lo redireccionará a la pantalla en donde debe autenticarse consignando el Usuario y la Nueva Clave.

| Fecha de Actualización: 17/03/2014 12:05 | Versión: 1.1.0  | ME-ENT-01-FM |
|------------------------------------------|-----------------|--------------|
| Preparación: Control de Calidad/my.      | Página 51 de 52 | MINCETUR     |

| Factoria 🦓 🕐 Silina agerida = g) fain<br>1 🗢 Sancentifet, 🗢 a Menater, 🗢 a M | nerverier + ⊕benntt ⊕benttick ⊕bennt2 ⊕bennt<br>n. v           =     =     =     =     =     =     =     =     =     =     =     =     =     =     =   =   =   =   =   =   =   =   =   =   =   =   =   =   =   =   =   =   =   =   =   =   =   =   =   =   =   =   =   =   =   =   =   =   =   =   =   =   =   =   =   =   =   =   =   =   =   =   =   =   =   =   =   =   =   =   =   =   =   =   =   =   =   =   =   =   =   =   =   =   =   =   =   =   =   =   =   =   =   =   =   =   =   =   =   =   =   =   =   =   =   =   =   =   =   =   =   =   =   =   =   =   =   =   =   =   =   =   =   =   =   =   =   =   =   =   =   =   =   =   =   =   =   =   =   =   =   =   =   =   =   =   =   =   =   =   =   =   =   =   =   =   =   =   =   =   =   =   =   =   =   =   =   =   =   =   =   =   =   =   =   =   =   =   =   =   =   =   =   =   =   =   =   =   =   =   =   =   =   =   =   =   =   =   =   =   =   =   =   =   =   =   =   =   =   =   =   =   =   =   =   =   =   =   =   =   =   =   =   =   =   =   =   =   =   =   =   =   =   =   =   =   =   =   =   =   =   =   =   =   =   =   =   =   =   =   =   =   =   =   =   =   =   =   =   =   =   =   =   =   =   =   =   =   =   =   =   =   =   =   =   =   =   =   =   =   =   =   =   =   =   =   =   =   =   =   =   =   =   =   =   =   =   =   =   =   =   =   =   =   =   =   =   =   =   =   =   =   =   =   =   =   =   =   =   =   =   =   =   =   =   =   =   =   =   =   =   =   =   =   =   =   =   =   =   =   =   =   =   =   =   =   =   =   =   =   =   =   =   =   =   =   =   =   =   =   =   =   =   =   =   =   =   =   =   =   =   =   =   =   =   =   =   =   =   =   =   =   =   =   =   =   =   =   =   =   =   =   =   =   =   =   =   =   =   =   =   =   =   =   =   =   =   =   =   =   =   =   =   =   =   =   =   =   =   =   =   =   =   =   =   =   =   =   =   =   =   =   =   =   =   =   =   =   =   =   =   =   =   =   =   =   =   =   =   =   =   =   =   =   =   =   =   =   =   =   =   =   =   =   =   =   =   =   =   =   =   =   =   =   =   =   =   =   =   =   =   =   =   =   =   =   =   =   =   = |
|------------------------------------------------------------------------------|----------------------------------------------------------------------------------------------------|
| Brone Venue                                                                  |                                                                                                    |
| 2                                                                            | CLANE : EXTLADOR<br>CLANE : EXTLADOR<br>CLANE : Extra clane :<br>Plane for interest<br>Plane for interest<br>Clane : Clane :<br>Clane : Clane :                                                                                                    |
|                                                                              | Agrega nata minin at ¥a∎∎Q/0<br>■■ a parti pore ♥ sune" - mini, tuda ba benetar Kase-mina.                                                                                                    |

El Sistema sólo le permitirá modificar la Clave una sola vez. Si intentara modificar nuevamente la Clave le mostrará el mensaje: Autenticación exitosa, su clave de usuario extranet ya se encuentra activa.

| -       |                                                                                                    | THE OWNER AND ADDRESS OF |
|---------|----------------------------------------------------------------------------------------------------|--------------------------|
| •• 10/6 | May the set of a line of the line of the l | 0.01                     |
| 0.      |                                                                                                    |                          |
| 0       | aplicación ha reformado el squiente mensage :                                                                                                    |                          |
| 1       | destination extenses survives de vesselon extrement ve se exercentes actives                                                                                                    |                          |
|         |                                                                                                    | -                        |
| 120221  |                                                                                                    |                          |
| 7966    |                                                                                                    |                          |
|         |                                                                                                    |                          |
|         |                                                                                                    |                          |
|         |                                                                                                    |                          |
|         |                                                                                                    |                          |
|         |                                                                                                    |                          |
|         |                                                                                                    |                          |
|         |                                                                                                    |                          |
|         |                                                                                                    |                          |
|         |                                                                                                    |                          |
|         |                                                                                                    |                          |
|         |                                                                                                    |                          |
|         |                                                                                                    |                          |
|         |                                                                                                    |                          |
|         |                                                                                                    |                          |

| Fecha de Actualización: 17/03/2014 12:05 | Versión: 1.1.0  | ME-ENT-01-FM |
|------------------------------------------|-----------------|--------------|
| Preparación: Control de Calidad/my.      | Página 52 de 52 | MINCETUR     |